# Helpsheet - Completing your UCAS Apply form 2024 entry

## Sign in | UCAS

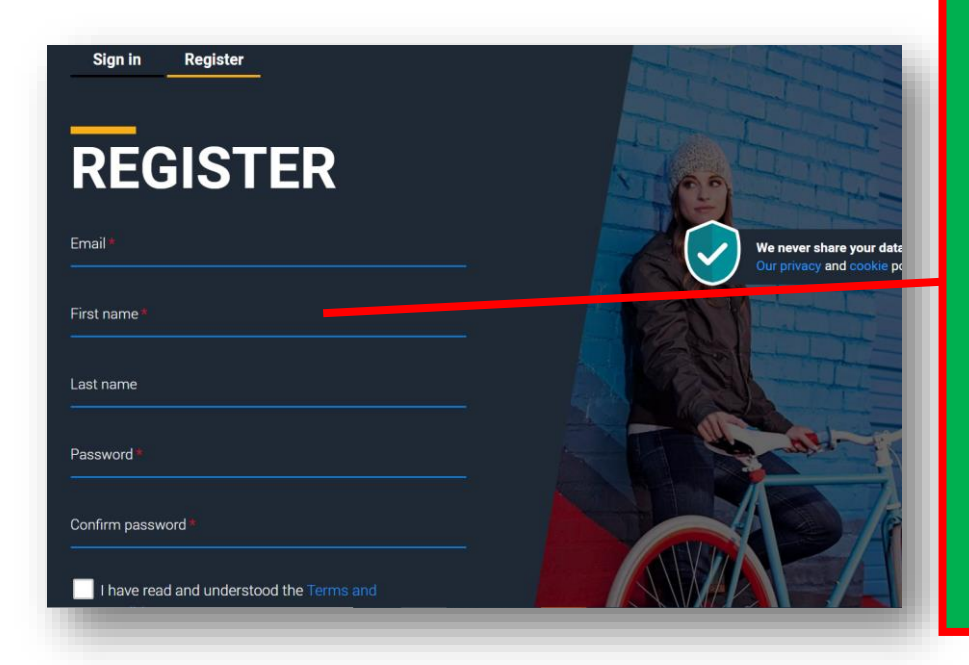

Register for a new account

Please use your OWN PERSONAL EMAIL ADDRESS

NOT your college email

Make a note of your password you will be using this to sign in until you enroll at uni.

Your will need to VERIFY your email address Do it after you have registered. Enter the code needed.

In which year do you want to

start your studies?

2023

2024

2025

code to verify your email address. Please enter the code below.

Code \* 779670

**UC**\S

Hi,

Kind regards.

UCAS

**Email verification** 

You now need to verify your email address

Please enter **779670** when prompted on the website. This verification code will expire after 5 minutes.

Verify

If you have not received an email, you can request another code

# Add year of study

Choose 2024 (even if you are applying to defer entry until 2025)

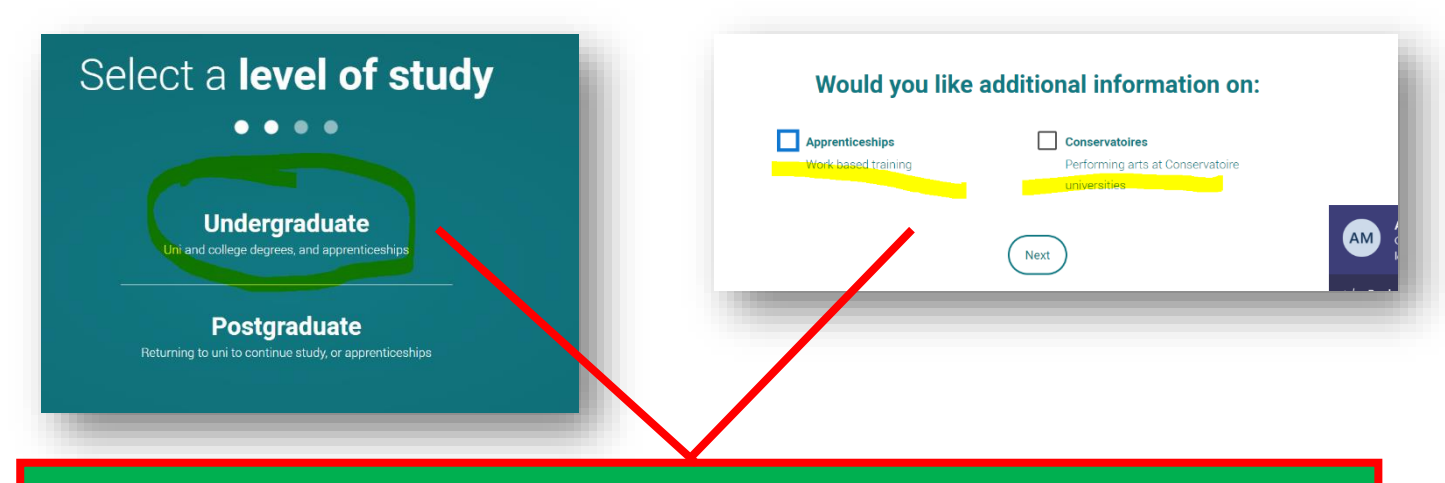

# Level of study is UNDERGRADUATE

And receive extra information on Apprenticeships/Conservatoires if you want to.

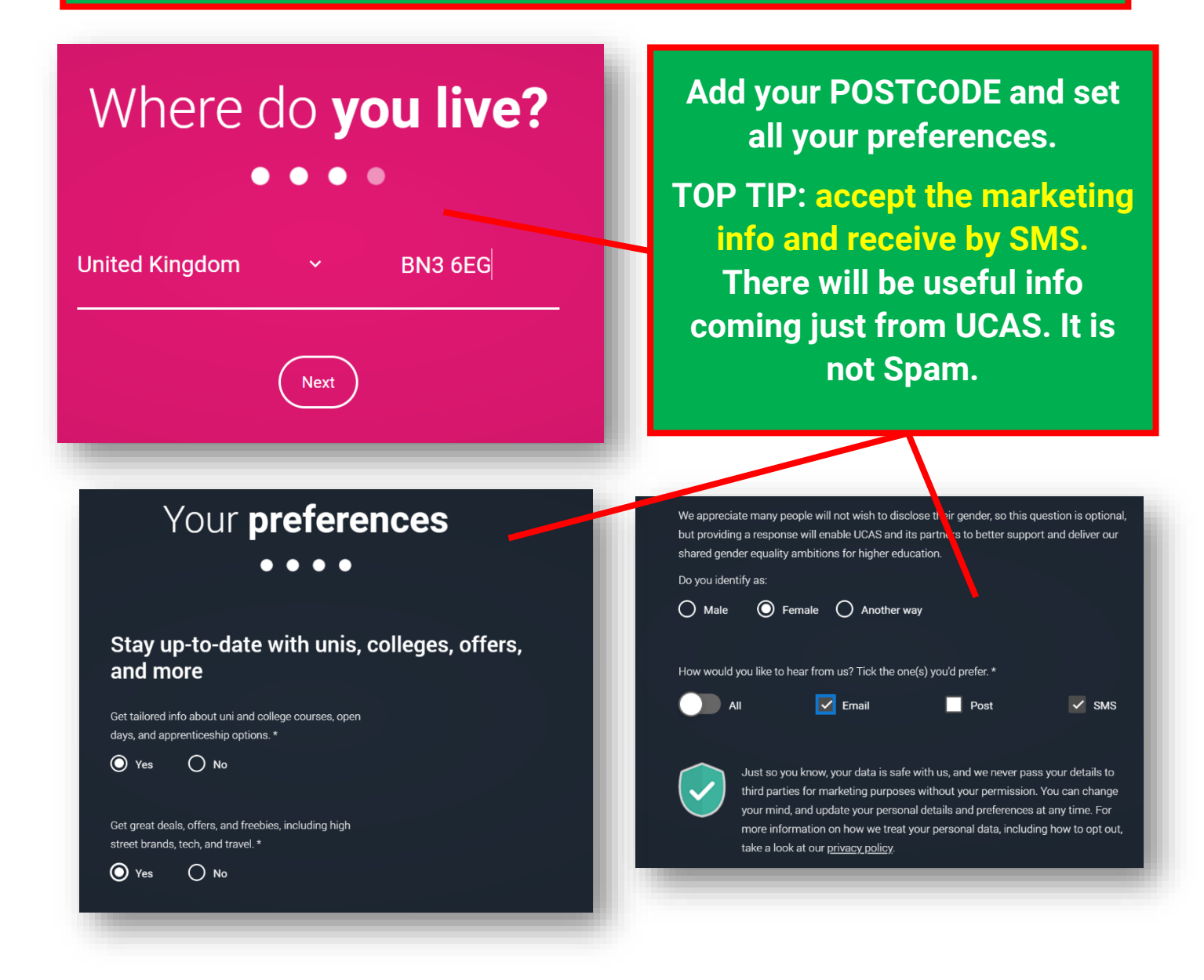

### Mobile number \* Country code United Kingdom (+44) ~

We will tailor your information using this postcode Postcode \* BN3 6EG

Which subject(s) are you interested in studying? Subject 1 \* Historical and philosophical studies Subject 2 Education

Subject 3

Creative arts

#### Get the right support

Are you still at school/college?\*

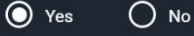

Your school/college \*

### **Brighton Hove**

Brighton Hove and Sussex Sixth Form College (Hove, East

If your school/college is not listed, tick the box below and type in the name of your school/college.

Can't find your school/college?

Set your subject preferences (you may well need to find nearby subject areas) and add BHASVIC – you will always be using BRIGHTON HOVE AND SUSSEX SIXTH FORM COLLEGE (NOT BHASVIC)

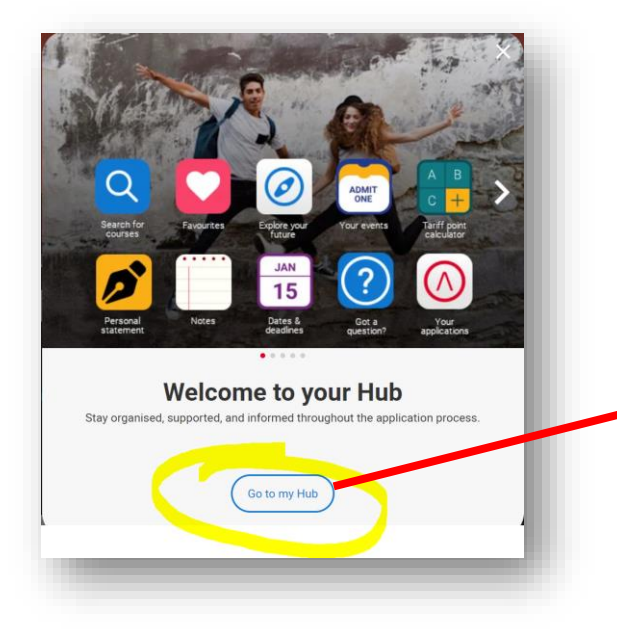

Click on go to my Hub

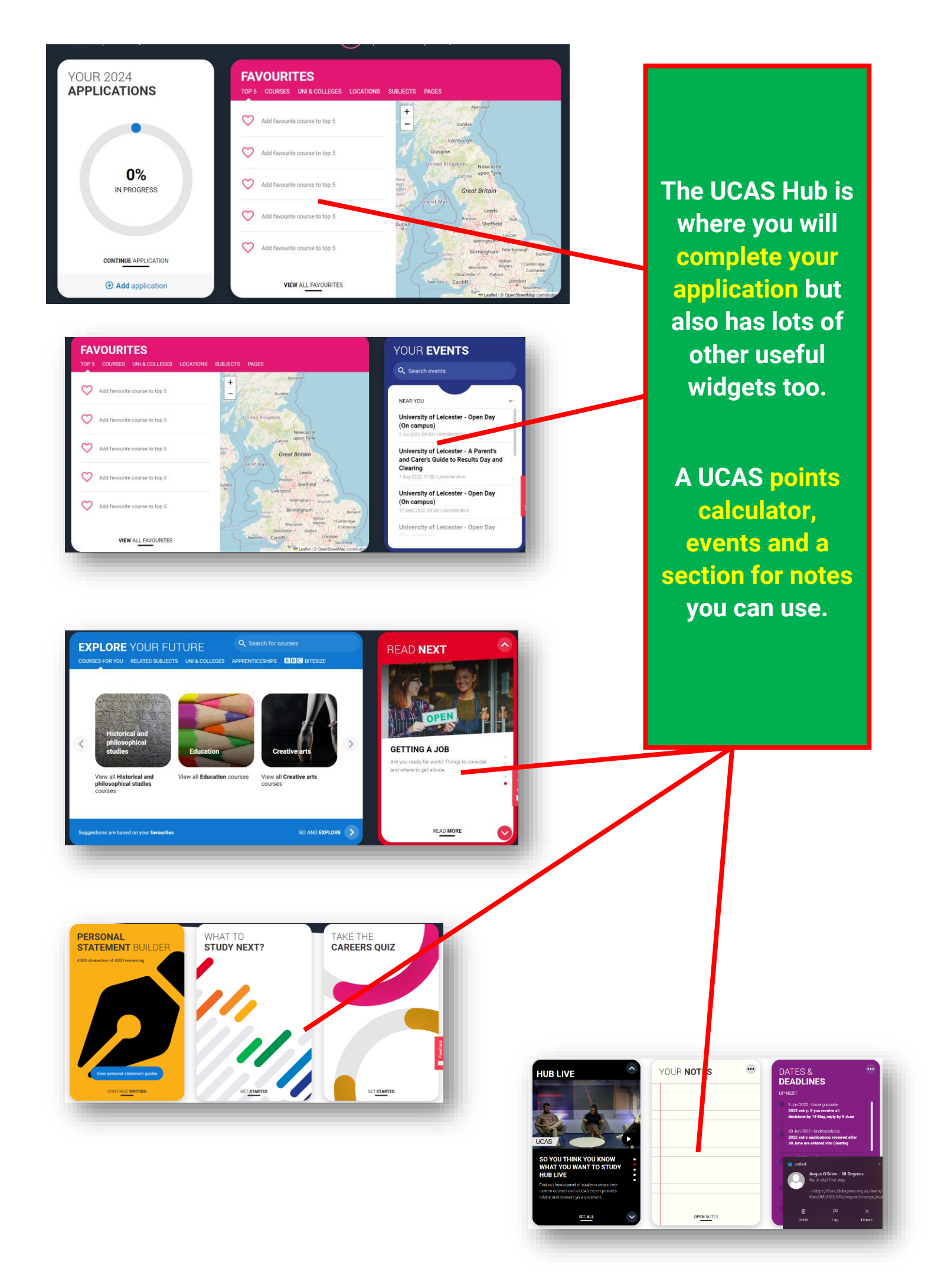

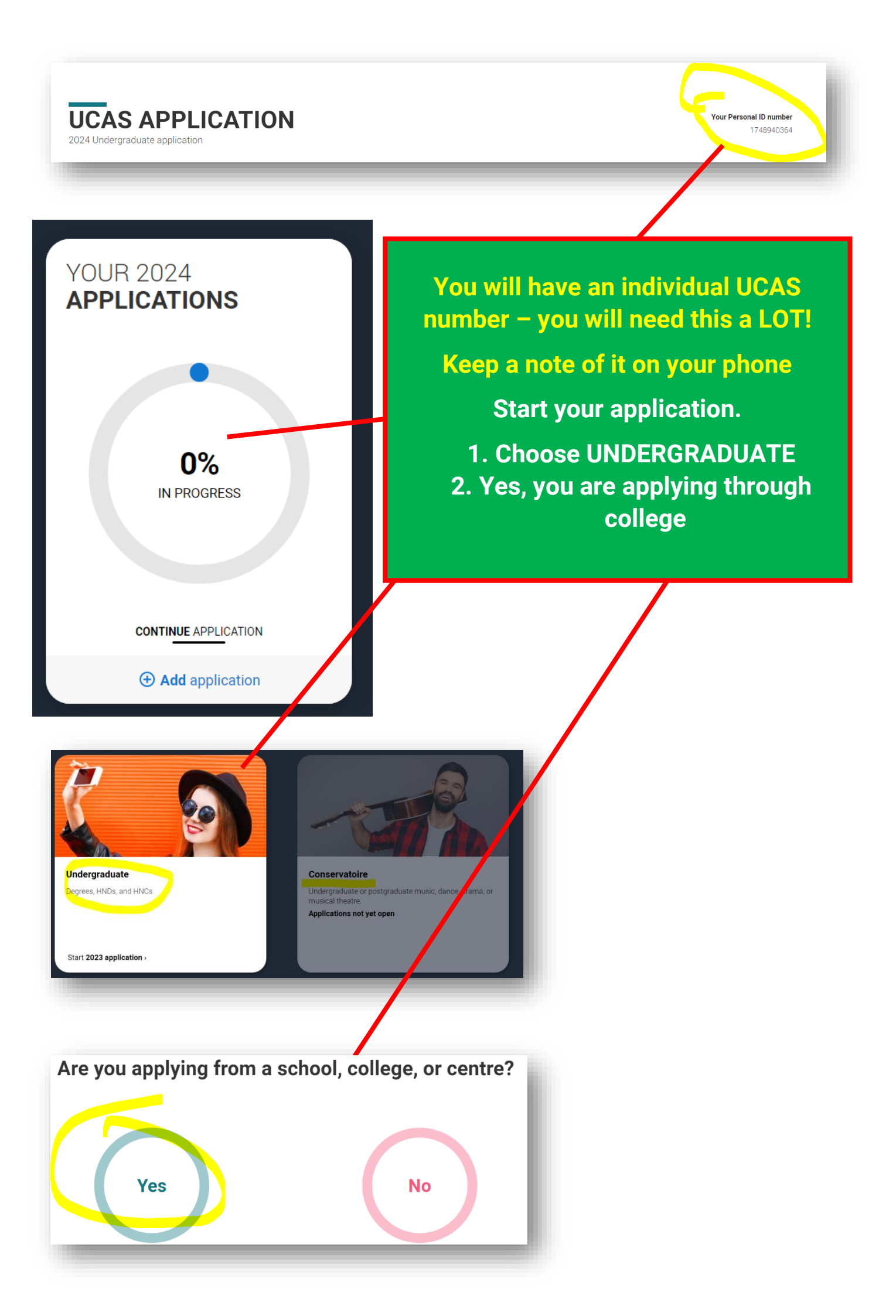

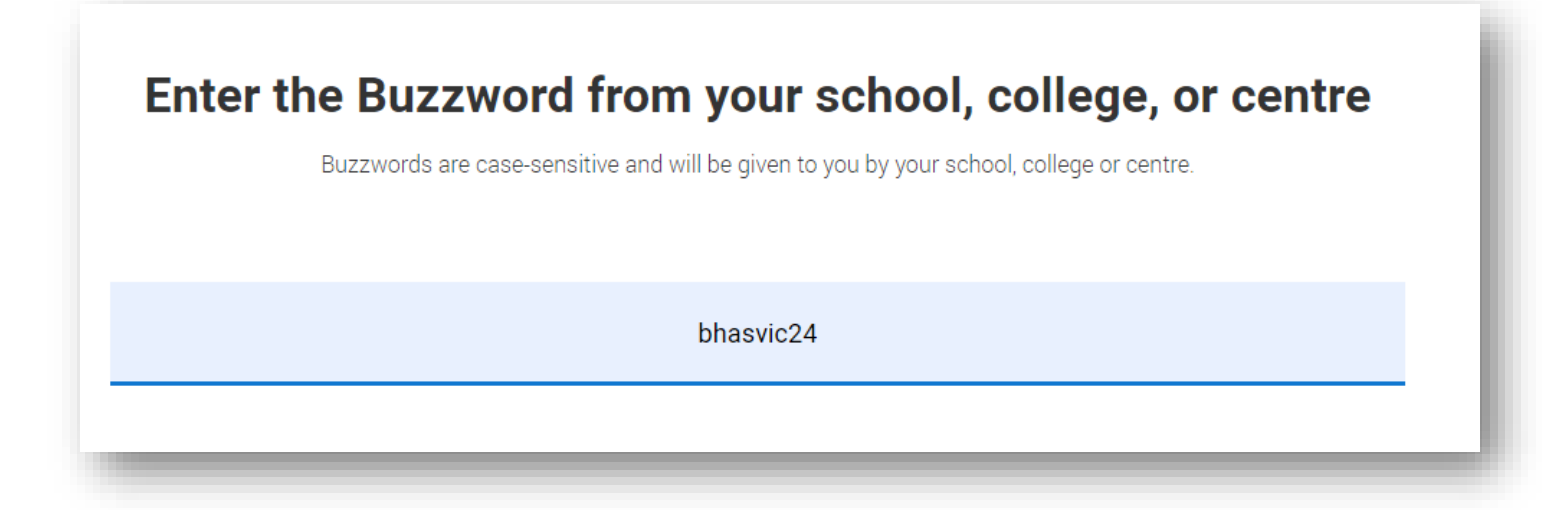

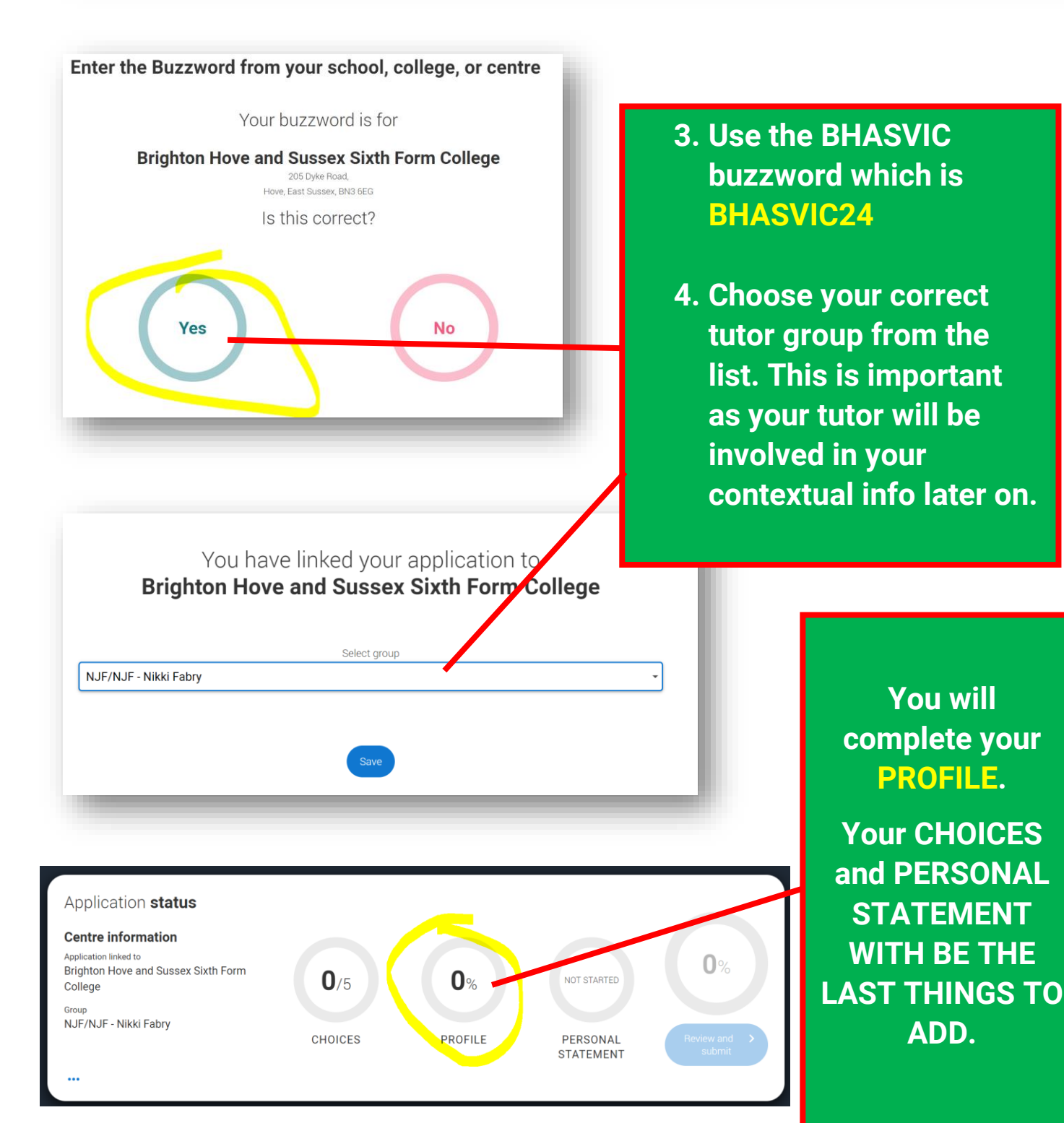

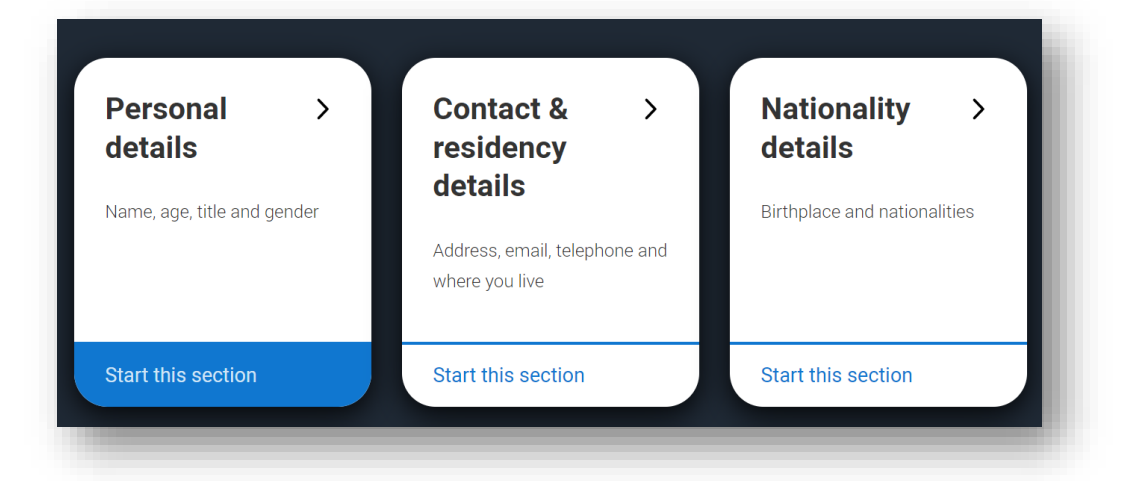

# Title \* Start adding your Mrs First name \* Tell us who you are. Make sure your name is as it appears on any official **IMPORTANT** documents, such as your passport, birth certificate or driving licence. Nicola Jayne Last name \* Make sure your name is as it appears on any official documents, such as your passport, birth certificate or driving licence.

Fabry

Previous name(s)

**ADD YOUR FORMAL NAME INCLUDING ANY MIDDLE NAMES AS IT MATCHES** YOUR **PASSPORT.** 

details.

**VERY** 

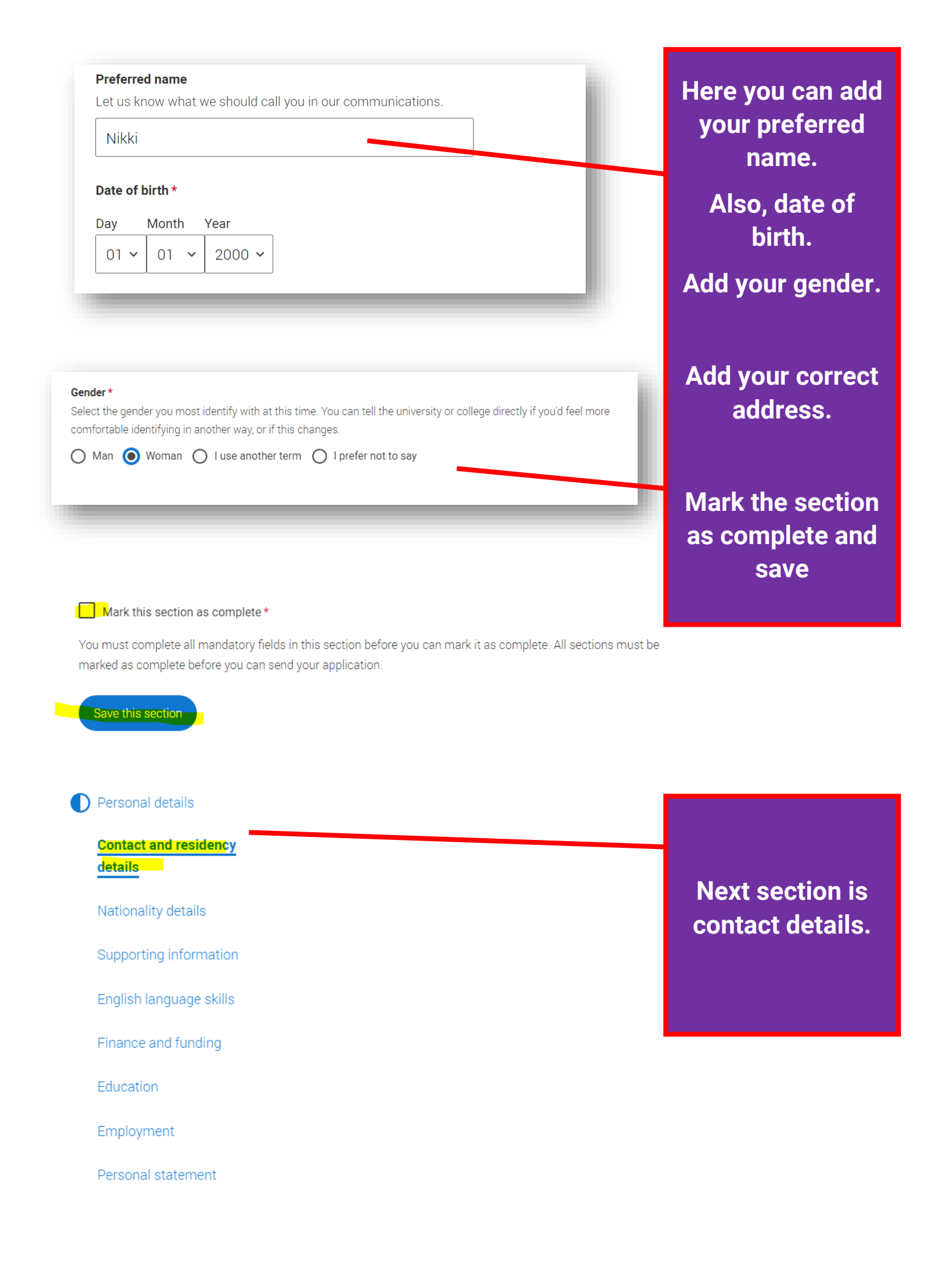

| Address type *                                                           |     |                   |
|--------------------------------------------------------------------------|-----|-------------------|
| UK address 🗸                                                             | - 1 |                   |
|                                                                          | _   |                   |
| Address line 1 *                                                         | _   |                   |
| 205 Dyke Road                                                            |     | lloo the neeteede |
| Address line 2                                                           |     | look up and find  |
| Hove                                                                     |     | your address on   |
| Address line 3                                                           | _   | the list.         |
| East Sussex                                                              |     |                   |
| Address line 4                                                           |     |                   |
| Postcode *                                                               |     |                   |
| BN3 6EG                                                                  |     |                   |
|                                                                          |     |                   |
|                                                                          |     |                   |
| Do you want someone else to be able to act, or speak on your behalf, abo | out |                   |

Do you want someone else to be able to act, or speak on your behalf, abou your application? e.g. A parent, teacher, other relative or guardian. If you are using an agent, you can choose to enter their details.

You're able to enter details of someone you're happy to help manage your application - this is called nominated access.

● Yes ○ No

#### Full name of nominee \*

The first and last name of your nominee. They will be asked this information when speaking to UCAS on your behalf.

Harry Fabry

#### Relationship to you \*

How you know your nominee. They will be asked this information when speaking to UCAS on your behalf.

dad

IMPORTANT: Nominated Access means that someone can speak to unis on your behalf. It is useful if you end up on holiday on results day. A trusted adult is usually recommended. NOT BHASVIC staff.

### **Residency details**

Is your home address the same as your postal address?\*

● Yes ○ No

Please select your area of permanent residence \*

Your area of permanent residence refers to the area in which you normally

East Sussex

### Residential category \*

Please choose the option that most closely applies to you.

UK Citizen - England UK Citizen - Scotland UK Citizen - Wales UK Citizen - Northern Ireland British Citizen - Channel Islands and Isle of Man British Citizen - British Overseas Territories EU National (non-UK Citizen) EEA or Swiss National Child of a Turkish Worker Refugee Humanitarian Protection or similar Settled in the UK Other Back to Personal details IMPORTANT: is your home address the same as where you get letters sent? (postal address – this is usually YES)

Area of permanent residence is where your people at home pay their council tax.

**Brighton & Hove includes** Portslade and West Saltdean.

East Sussex includes East Saltdean, Peacehaven to Hastings.

West Sussex includes Southwick and Shoreham and north of Brighton & Hove.

\*Please do this correctly\*

### Mark this section as complete \*

You must complete all mandatory fields in this section before you can mark it as complete. All sections must be marked as complete before you can send your application.

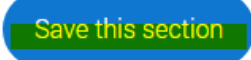

### Personal details

Contact and residency details

### Nationality details

Supporting information

English language skills

Finance and funding

Education

Employment

Personal statement

#### What is your country of birth? \*

For the purpose of this question the UK includes the Channel Islands and the Isle of Man.

#### What is your nationality? \*

If you're applying from outside the UK choose your nationality as it appears in your passport. If you have dual nationality and you need a visa to enter the UK, enter your first nationality as it is shown on the passport you intend to use when travelling to the UK for your course.

 $\sim$ 

~

~

#### Dual nationality

If you have dual nationality, select your first nationality in the previous field and your second nationality here.

Mark this section as complete\*

You must complete all mandatory fields in this section before you can mark it as complete. All sections must be marked as complete before you can send your application.

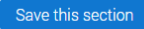

Add your country of birth and nationality as appropriate.

Save the Section (you will need to do this for every section.

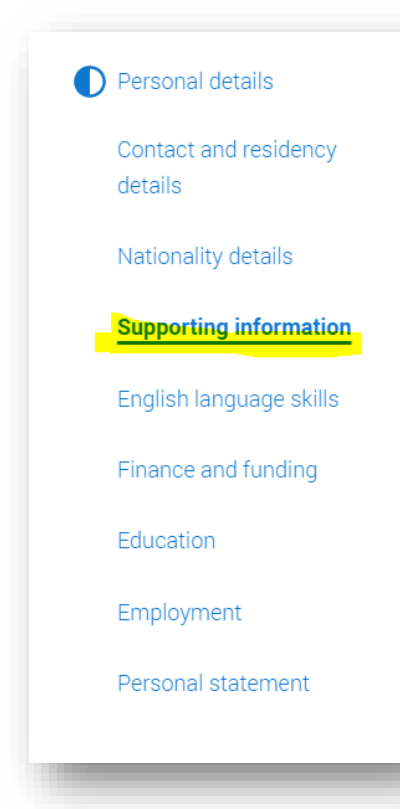

Do you have a parent, step parent, spouse or civil partner who is an EU (excluding the UK), EEA or Swiss national? \*

Mark this section as complet \*
You must complete all mandatory fields in this section before you can mark it as complete. All sections must be marked as complete before you can send your application.
Save this section

Have you ever lived or worked in the EU (excluding the UK), European Economic Area (EEA) or Switzerland?

# Short section. Please make sure you answer ALL questions on the form.

# Mark as complete and SAVE

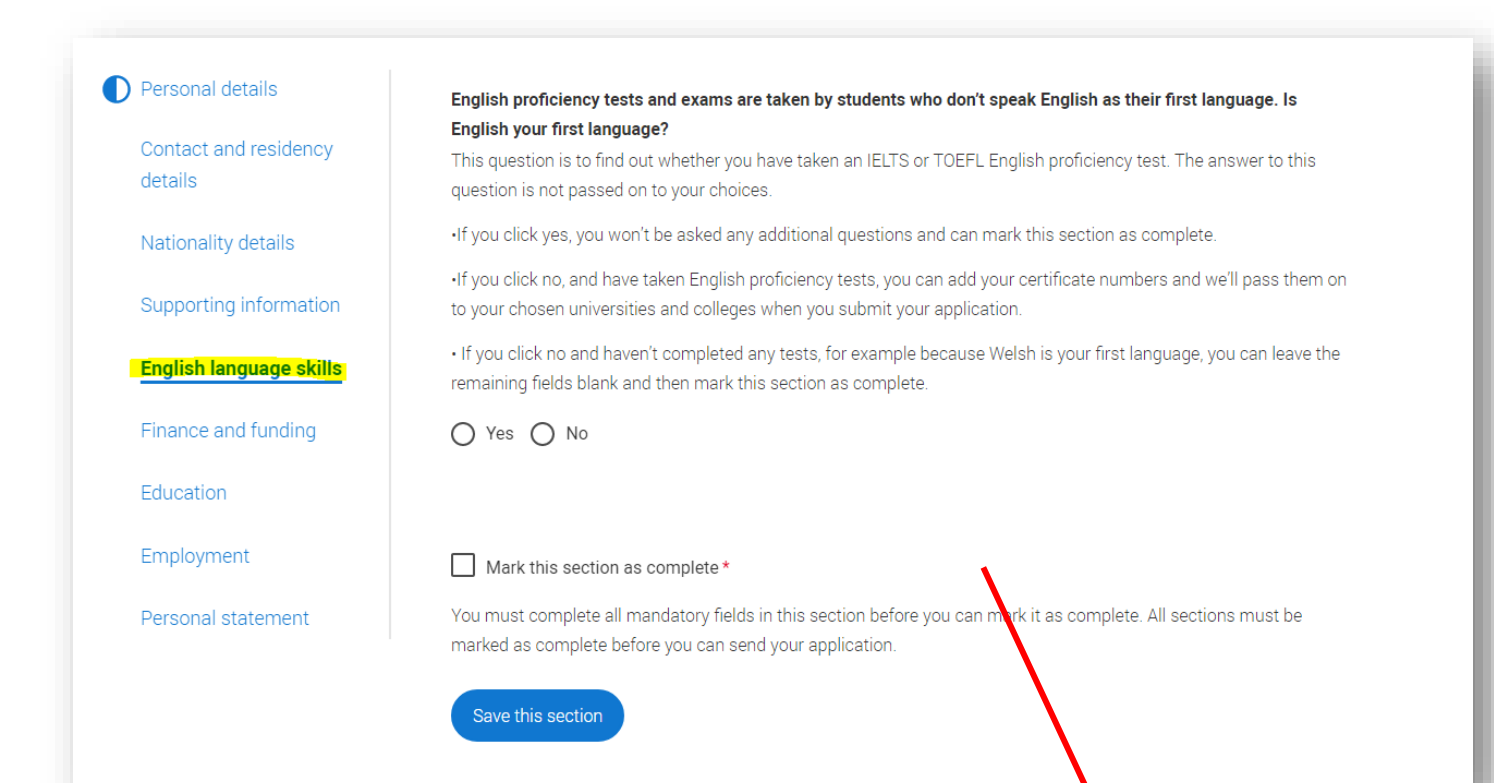

### Short section.

Don't worry if you English is NOT your first language and you haven't taken your proficiency tests. Universities will see your English GCSEs.

#### Return to application overview

### Personal details

Contact and residency details

Nationality details

Supporting information

English language skills

#### Finance and funding

Education

Employment

Personal statement

#### What will be your main source of funding for your studies? \*

Select an option from the drop-down list to tell us how you expect to pay for your tuition fees. Most applicants from the UK, Channel Islands, Isle of Man, and those eligible EU students under the EU Settlement Scheme will be in the category UK, ChI, IoM, or EU student finance.

This guidance has been created based on eligibility advice from the Student Loans Company, and you should give your answer as guided. Universities and colleges are aware that EU applicants will be selecting the UK, ChI, IoM or EU student finance option.

If you require additional guidance, we recommend contacting the UK Council for International Student Affairs.

#### UK, Chl, IoM or EU student finance services ¥

#### Student support arrangements

Tell us who will assess you for tuition fees, or how you will pay for your course. Please select the option which best describes your situation.

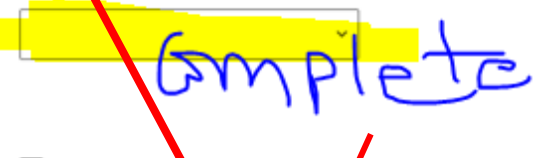

Mark this section as complete \*

You must complete all mondatory fields in this section before you can mark it as complete. All sections must be marked as complete before you can seld your application.

# **VERY IMPORTANT COMMON ERROR:**

Source of Funding should ALWAYS be

**UK CHL IOM or EU Funding arrangements** 

# <u>NOT</u> Private finance or NHS. This is NOT your student finance application.

### Student support arrangements should MATCH your residency.

Your local authority will give you your student loan and it is where your people at home pay their council tax.

**Brighton & Hove includes Portslade and West Saltdean.** 

**East Sussex** includes East Saltdean, Peacehaven to Hastings.

West Sussex includes Southwick and Shoreham and north of Brighton & Hove.

|   | v |
|---|---|
|   |   |
|   | ~ |
| 1 |   |
|   | ~ |
|   |   |
|   | ~ |
|   |   |

These are very important sections regarding diversity and inclusion. Please complete as it will give universities information that can better support you at university.

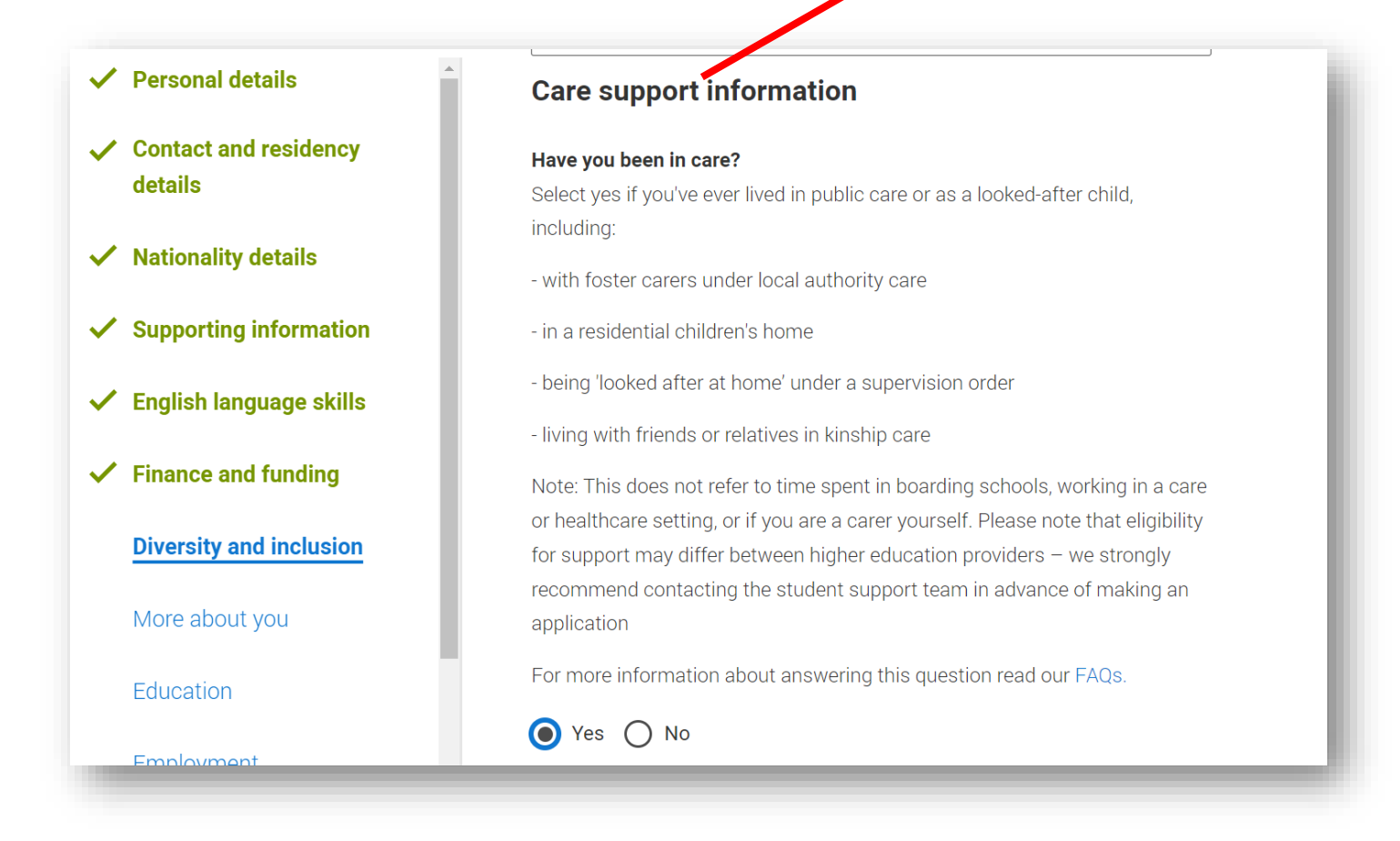

### Duration in care \*

3 months - 1 year

### Parental education

Do any of your parents, step-parents or guardians have any higher education qualification, such as a degree, diploma, or certificate of higher education?

### No

### Occupational background \*

Please give the job title of your parent, step-parent, or guardian who earns the most, if you are under 21. If she or he is retired or unemployed, give their most recent job title. If you prefer not to give this information, please enter 'I prefer not to say'. If you are 21 or over, please give your own job title. If you can't find a match for the job title you want to enter, please choose the one closest to it.

### Caretaker

State if you have ever been careexperienced – this may well flag you up for bursaries.

~

Please tell them if your parents went to uni. If <u>not</u>, it means you are a First-Generation Scholar and qualify for Widening Participation.

The More about you section is important. Please tell unis about any physical and mental health difficulties. They can put in place support when you get to uni. It is IMPORTANT. Do not worry that they will judge you for disclosing – they won't.

It will help them put support in place for you when you get to uni if you need it.

|        | Every year, over 60,000 students with a physical and/or mental health condition, long term illness, or learning                                                                                                    |
|--------|----------------------------------------------------------------------------------------------------|
|        | difference apply through UCAS to study at a university or college in the UK, and access a range of support available                                                                                                    |
| ation  | to help with their studies, day-to-day activities, travel, or lifestyle. Would you consider ourself as living with any of the following: *                                                                                                    |
| skills | v                                                                                                    |
| ng     | Nana                                                                                                    |
| ision  | A visual impairment uncorrected by glasses (e.g. blindness or partial sight)<br>A long-term illness or health condition which may involve pain or cause fatigue, loss of concentration or breathing difficulties – including any effects from tak<br>A mental health condition, challenge or disorder (e.g. anxiety or depression) |
|        | A physical impairment or challenges with mobility (e.g. climbing stairs or uneven surfaces), or dexterity (e.g. using a keyboard or laboratory equipment)<br>Two or more impairments or conditions (please give details in the box below)                                                                                          |
|        | A social, behavioural or communication impairment (e.g. an autistic spectrum condition or Tourette's Syndrome)                                                                                                    |
|        | A learning difference (e.g. dyslexia, dyspraxia, or AD(H)D)                                                                                                    |
|        | A condition or impairment not listed (please give details in the box below)                                                                                                    |
|        | ⊖ Yes ⊖ No                                                                                                    |
|        | Do you have official refugee status or limited leave to remain, or are you seeking asylum?                                                                                                    |
| t      | 🔿 No 🚫 The UK government has granted me refugee status or humanitarian protection in the UK                                                                                                    |
|        |                                                                                                    |

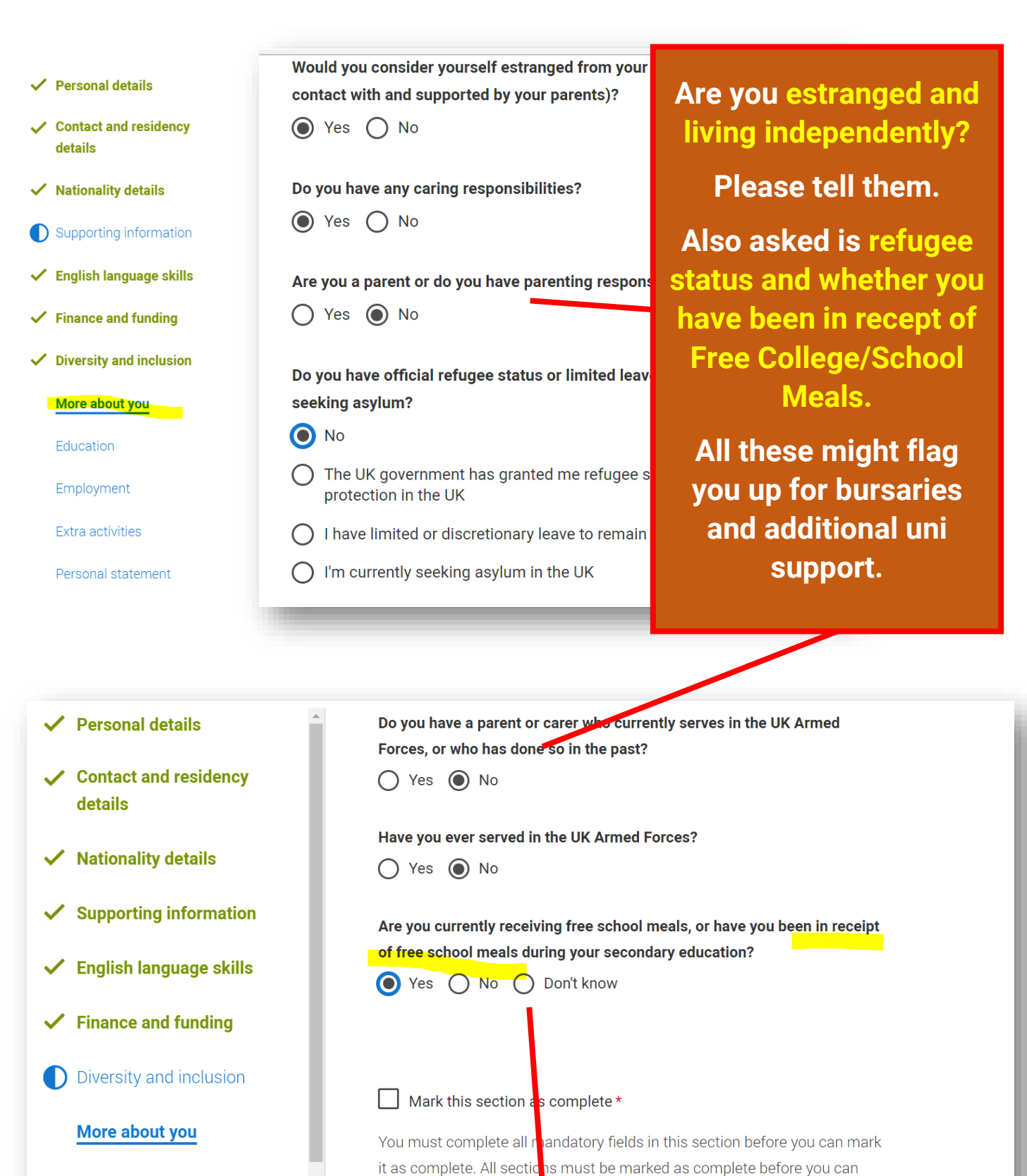

Education

Free College/School Meals.

send your application.

Includes the voucher scheme at BHASVIC.

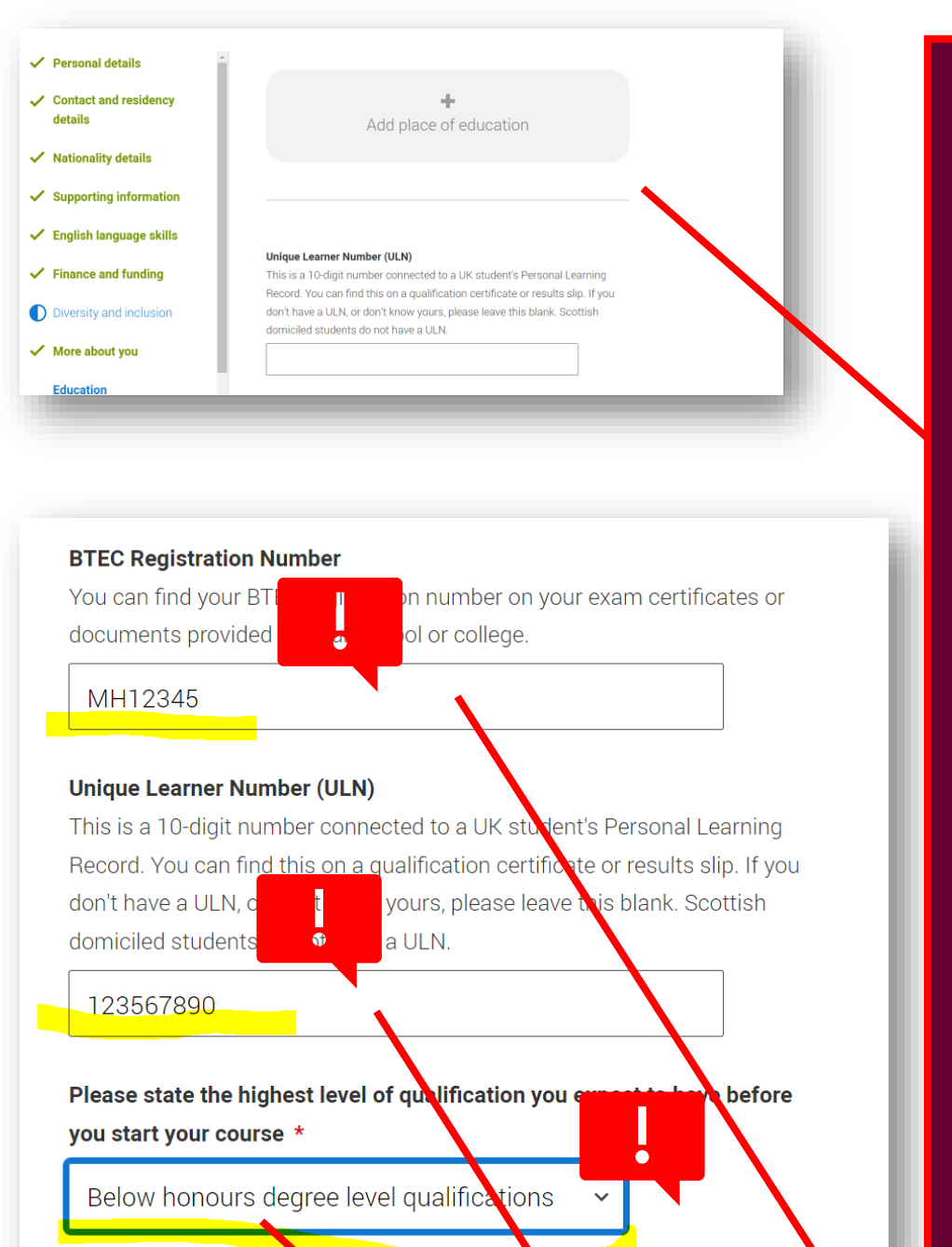

The Education section is probably the trickiest section and VERY important that you get it right.

Through this section you are telling universities what qualifications you are studying and what you have already.

Without this information they don't know what you are studying towards.

# **VERY IMPORTANT COMMON ERRORS:**

- BTEC number: Will only pop up if you enter a BTEC at secondary/college. You might find your BTEC numbers from secondary qualifications on your certificates – if not don't 'worry. For BHASVIC BTECS we have your number. Email <u>he@bhasvic.ac.uk</u> and we can send it to you. This section will only appear if you enter BTECs.
- ULN: You must add your ULN (Unique Learner Number) you can copy and paste it from your Personal Profile on Cedar
- It is always Below Honours

# Add place of education

### Name of the school, college, or university \*

Longhill High School, Brighton

### Exam centre number

This may be automatically filled in based on your school, college, or university

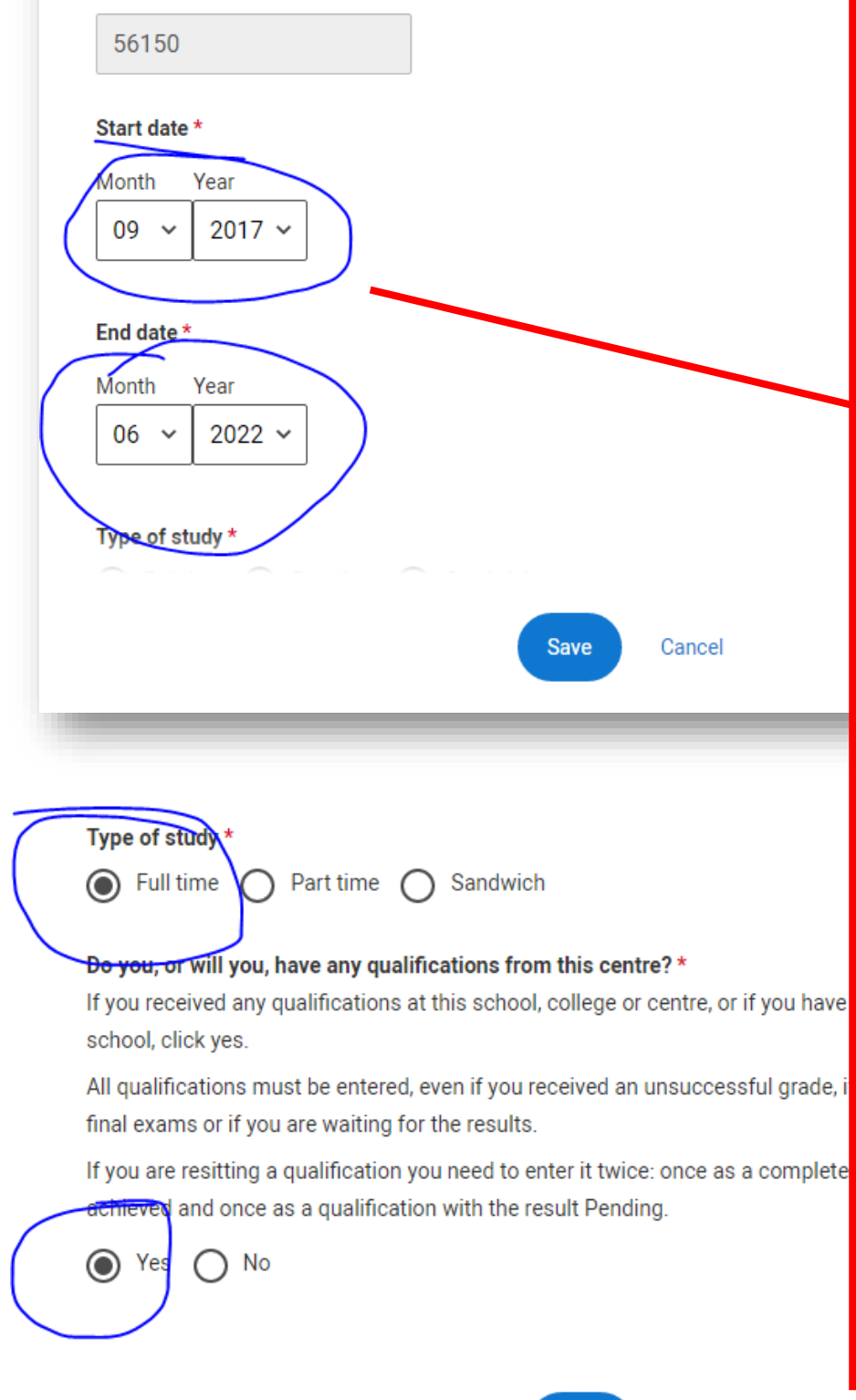

You will add usually TWO places of education.

Your secondary school and BHASVIC.

There is NO NEED to add any other places of education UNLESS you gained qualifications (this may be a music or dance school).

Use the correct dates. Usually 09/17-06/22.

There is NO need to enter any previous secondary schools if you didn't complete any qualifications (e.g. GCSEs) there.

Some you may have to manually enter (Kings) and some you will not have the exam centre code (PCS, Varndean).

Don't worry.

Cancel

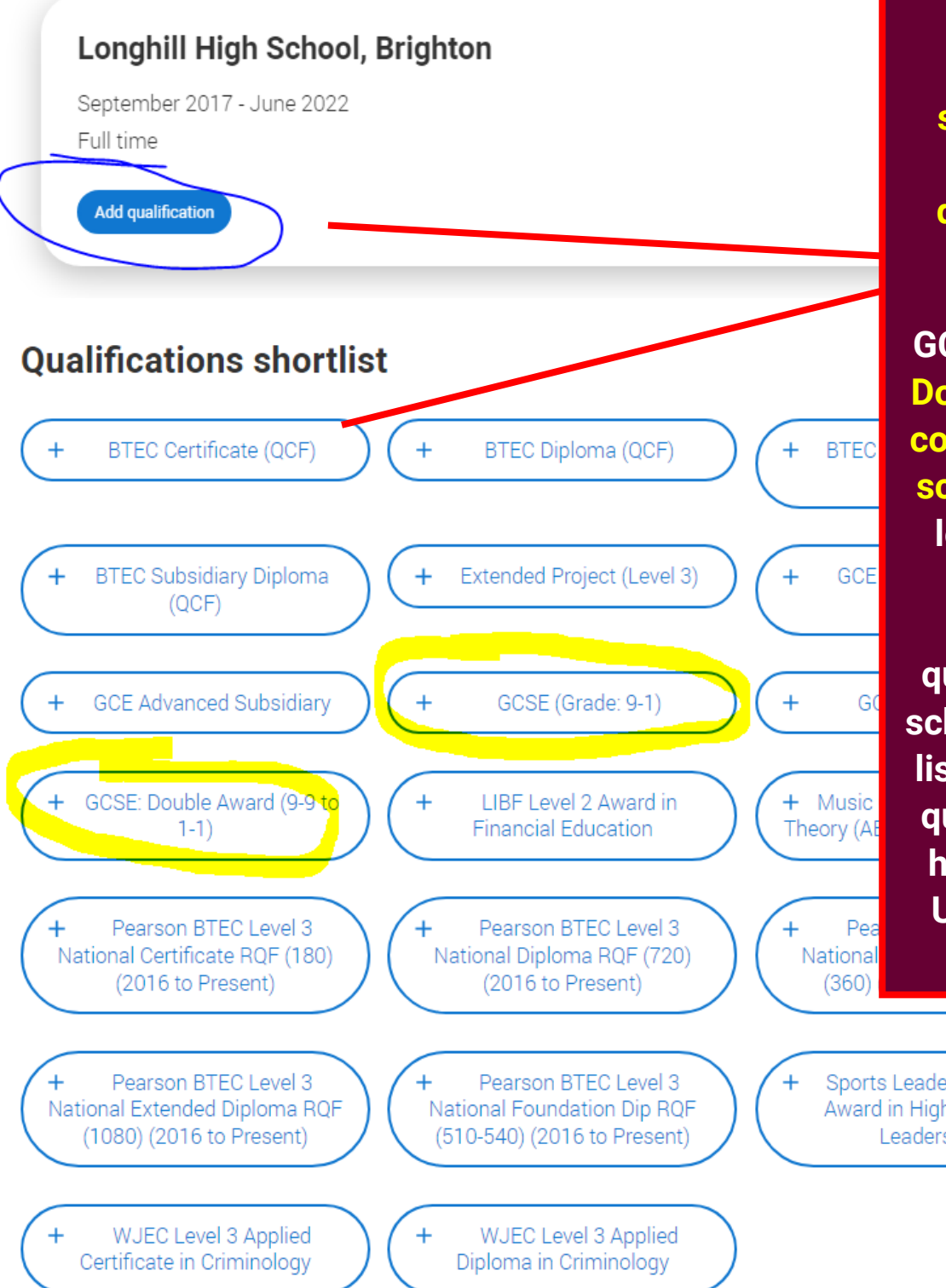

**Use the** qualification shortlist when adding qualifications.

Most will be **GCSEs and GCSE Double Award for** combined/double science however lots of you will have studied other qualifications at school. We have a list of alternative qualifications to help you on the UCAS channel.

Sports Leaders UK Level 3 Award in Higher Sports Leadership

# Add qualification

# GCSE (Grade: 9-1)

If you don't find a match you can manually add one

### Title \*

Type and select the subject you studied

English Language

### Qualification date \*

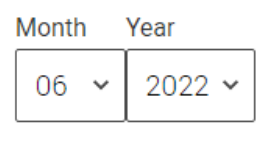

### Awarding organisation \*

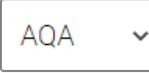

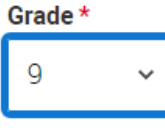

Make sure your dates and grades are correct.

If you enter an error it could invalidate your application.

If any of our grades are wrong on Student Advantage, please take your certificate to CIS (ground floor College House) and they will amend it on the system. It is important our records match.

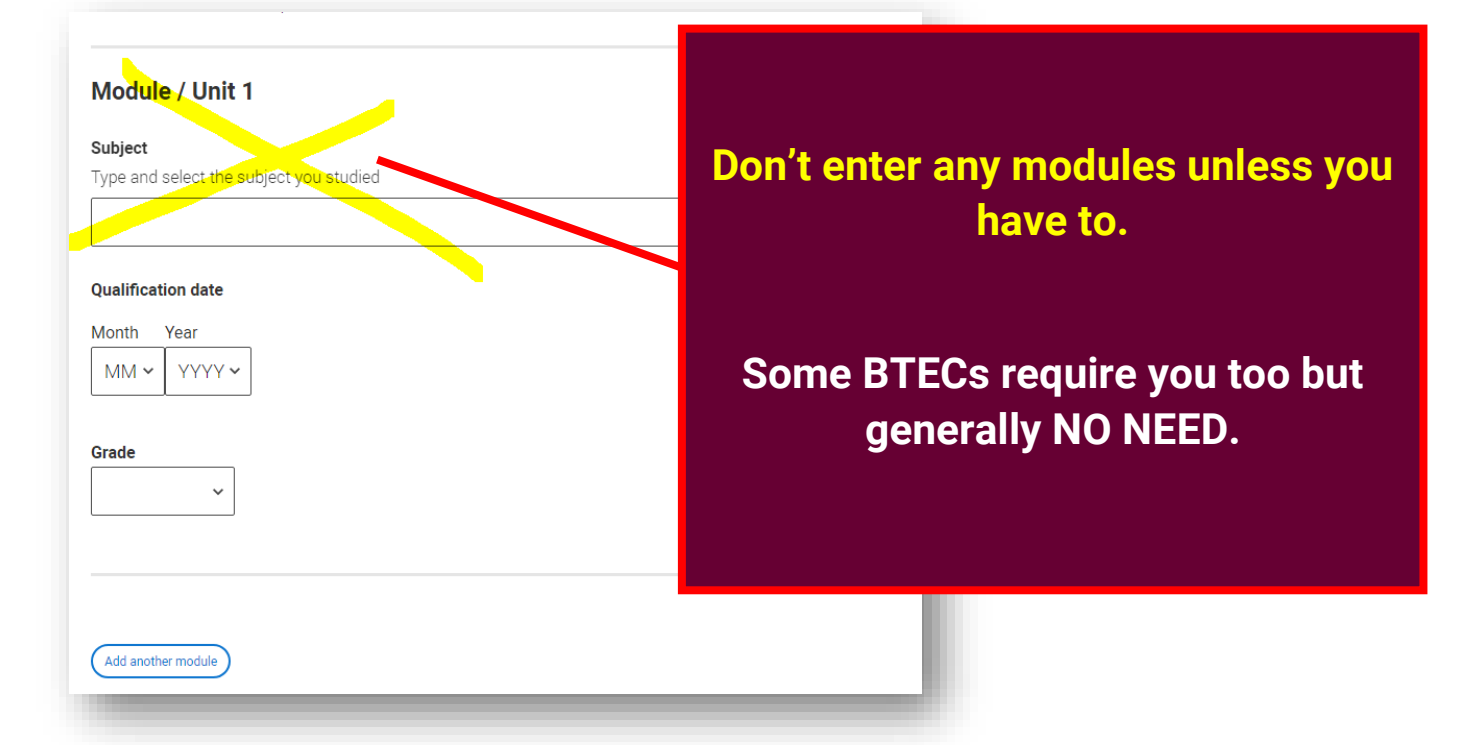

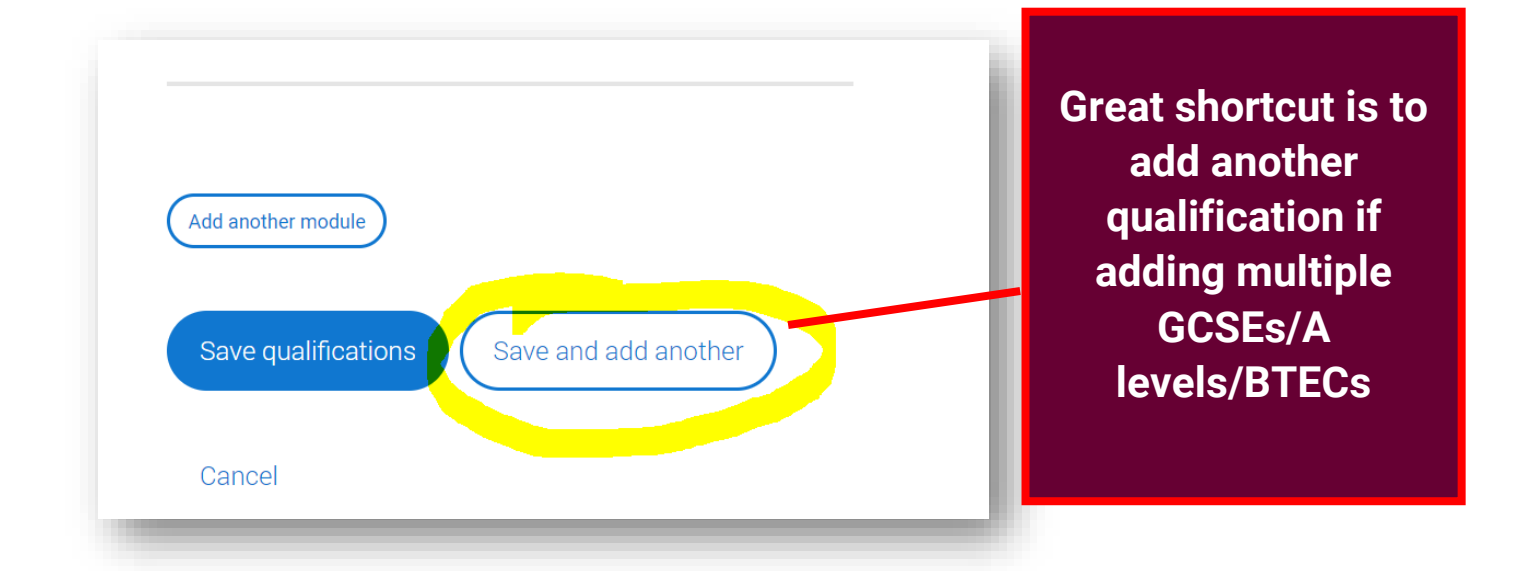

# It should look a bit like this

| ntember 2017 - June                         | 2022                                 |                                          |                    |          |
|---------------------------------------------|--------------------------------------|------------------------------------------|--------------------|----------|
| l time                                      | , 2022                               |                                          |                    |          |
|                                             |                                      |                                          |                    |          |
|                                             |                                      |                                          |                    |          |
| dd qualification                            |                                      |                                          |                    |          |
| dd qualification                            |                                      |                                          |                    |          |
| dd qualification<br>GCSE (Grade: 9          | 9-1) in E                            | nglish Language                          |                    | ••• More |
| dd qualification<br>GCSE (Grade: 9<br>Title | <b>9-1) in E</b><br><sub>Grade</sub> | nglish Language<br>Awarding organisation | Qualification date | ••• More |

# Then add all your other qualifications.

Please check we have the correct grades on advantage. If not pop into CIS with your certificate/email results and ask them to change it. It is important they are correct on our system.

# IMPORTANT: A very common error is to enter Combined GCSE Science incorrectly.

# Use the correct button and choose the options that apply. The grades will then make sense.

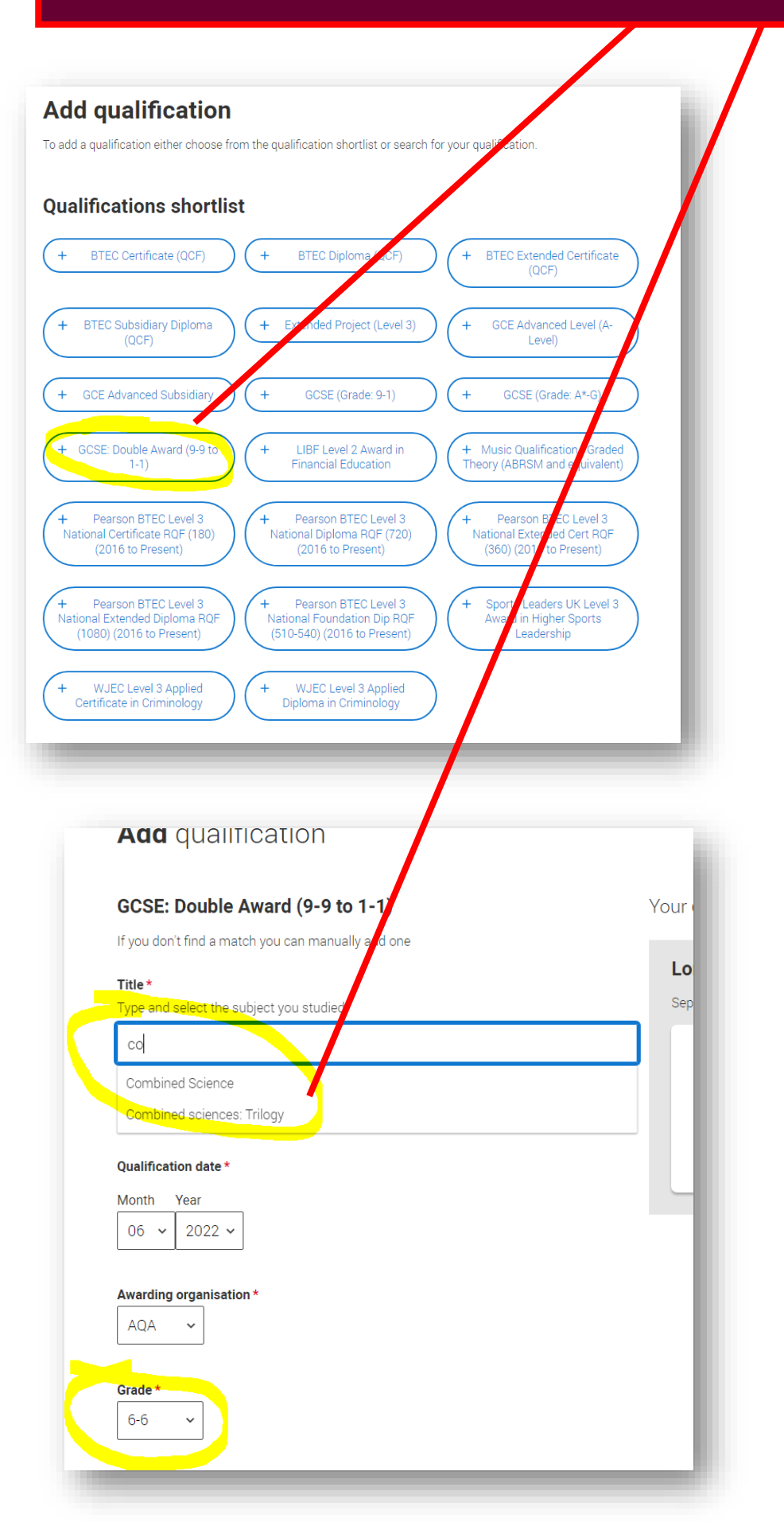

| o <b>nghill High Sc</b><br>otember 2017 - June | <b>hool, B</b> | righton                |                         | ••• Me   |  |  |
|------------------------------------------------|----------------|------------------------|-------------------------|----------|--|--|
| l time                                         |                |                        |                         |          |  |  |
| dd qualification                               |                |                        |                         |          |  |  |
|                                                |                |                        |                         |          |  |  |
| GCSE: Double                                   | Award (9       | 9-9 to 1-1) in Combin  | -1) in Combined Science |          |  |  |
| Title                                          | Grade          | Awarding organisation  | Qualification date      |          |  |  |
| Combined Science                               | 6-6            | AQA                    | June 2022               |          |  |  |
| 0005 (Ore day (                                | ( 1) in F      |                        |                         |          |  |  |
| GCSE (Grade: 9                                 | -1) IN E       | nglish Language        |                         | ••• More |  |  |
|                                                | Quada          | Awarding organisation  | Qualification date      |          |  |  |
| Title                                          | Grade          | Awaraning organisation | •                       |          |  |  |

# Now add BHASVIC

# remember Brighton Hove and Sussex Sixth Form College

# **NOT BHASVIC**

# Full-time with correct dates

| lame of the school, c | ollege, or university *                                      |  |
|-----------------------|--------------------------------------------------------------|--|
| brighton hove         |                                                              |  |
| Brighton Hove and S   | ussex Sixth Form College                                     |  |
| xam centre number     |                                                              |  |
| This may be automatic | cally filled in based on your school, college, or university |  |

# Add place of education

Type of study \*

● Full time ● Part time ● Sandwich

### Do you, or will you, have any qualifications from this centre?\*

If you received any qualifications at this school, college or centre, or if you have any qualifications pending at this school, click yes.

All qualifications must be entered, even if you received an unsuccessful grade, if you are still waiting to take the final exams or if you are waiting for the results.

If you are resitting a qualification you need to enter it twice: once as a completed qualification with the grade achieved and once as a qualification with the result Pending.

Save

Cancel

# Should mostly look like this

| Name of the school, colleg                      | e, or university *                                     |  |
|-------------------------------------------------|--------------------------------------------------------|--|
| Brighton Hove and Sus                           | ssex Sixth Form College                                |  |
| Exam centre number<br>This may be automatically | filled in based on your school, college, or university |  |
| 56120                                           |                                                        |  |
| Start date *                                    |                                                        |  |
| Month Year<br>09 ~ 2022 ~                       |                                                        |  |
| End date *                                      |                                                        |  |
| Month Year<br>07 ~ 2024 ~                       |                                                        |  |
| Type of study *                                 |                                                        |  |
|                                                 |                                                        |  |

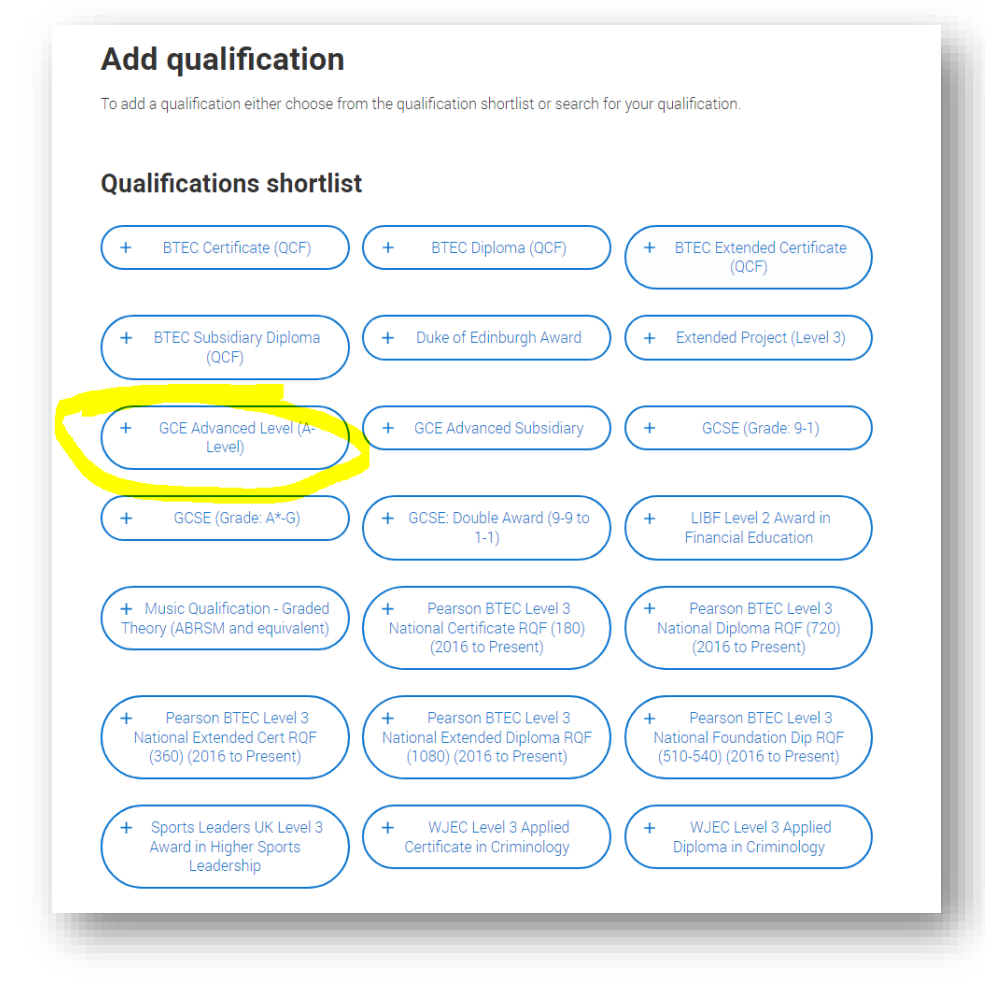

Use the qualification shortlist A levels: Pending June 2024 Use the shortcut button Please note that BTECs are more complex. List of Exam boards on the next page.

| AQA                                         | Edexcel                                             | OCR                        | Eduqas                  |
|---------------------------------------------|-----------------------------------------------------|----------------------------|-------------------------|
| Art & Design (Fine<br>Art)                  | English Lang & Lit                                  | Chemistry                  | Biology                 |
| Art & Design<br>(Graphic<br>Communication ) | Geography                                           | Classical<br>Civilisation  | Drama & Theatre Studies |
| Art & Design<br>(Photography)               | History (Early<br>Modern/Modern<br>is just History) | Computer<br>Science        | English Literature      |
| Art & Design<br>(Textiles)                  | History of Art                                      | English GCSE at<br>BHASVIC | Film Studies            |
| Business                                    | Maths (single,<br>further, double)                  | Law                        | Media Studies           |
| Dance                                       | Maths GCSE at<br>BHASVIC                            | PE                         | Music                   |
| Economics                                   | Politics                                            | Physics                    |                         |
| English Language                            |                                                     | Religious<br>Studies       |                         |
| Environmental<br>Science                    |                                                     | Sociology                  |                         |
| French                                      |                                                     |                            |                         |
| German                                      |                                                     |                            |                         |
| Law                                         |                                                     |                            |                         |
| Philosophy                                  |                                                     |                            |                         |
| Psychology                                  |                                                     |                            |                         |
| Spanish                                     |                                                     |                            |                         |

## **COMMON ERRORS:**

Visual Arts need to be in the correct format (see AQA list e.g. Art & Design (Fine Art)

History EM or Modern is just History

Double Maths will be entered Mathematics for 2023 (with grade when gained, pending for now if completing before results day) and Further Mathematics for 2024 (pending)

**Politics is just Politics (NOT Govt & Politics)** 

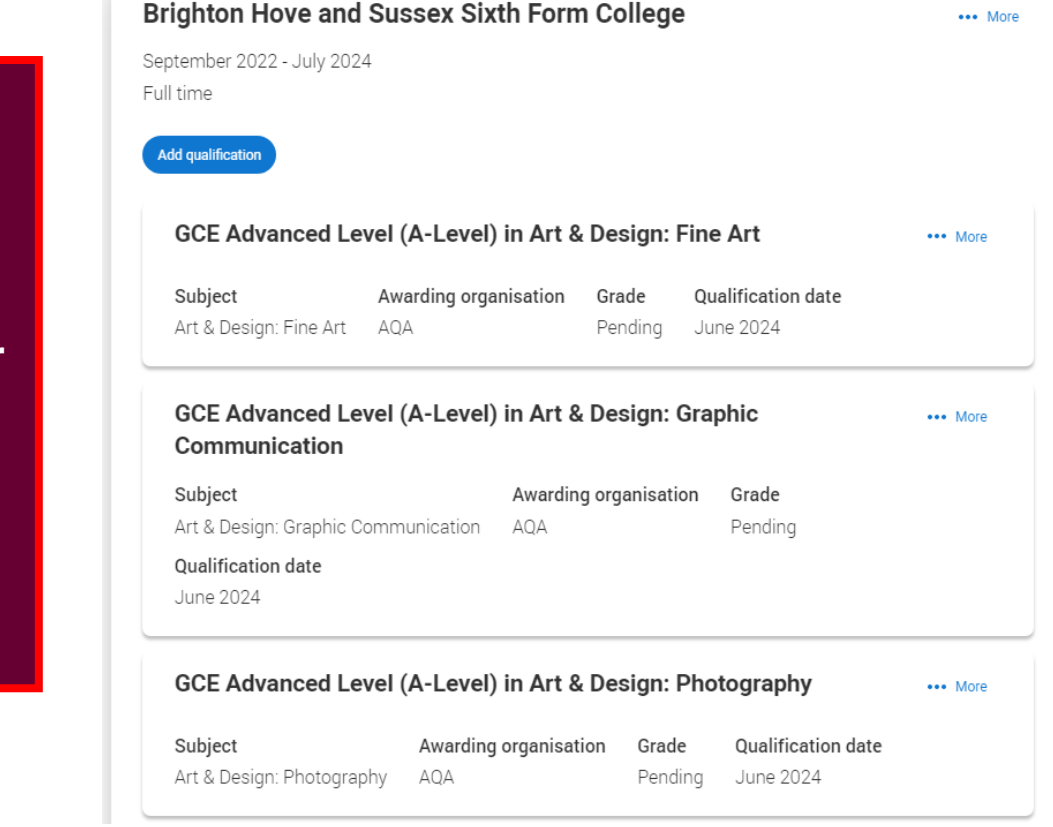

A levels 06/24 ending like this Add pending for those not taken (all apart from double maths students)

| Art & Des                  | A<br>ign: Textiles A | <b>warding o</b><br>QA | rganisation               | Grad<br>Pend | l <b>e Qual</b><br>ling June | ification date<br>2024          |          |  |  |
|----------------------------|----------------------|------------------------|---------------------------|--------------|------------------------------|---------------------------------|----------|--|--|
| GCE Ad                     | lvanced Leve         | l (A-Lev               | el) in Drai               | ma an        | d Theatre                    | Studies                         | ••• More |  |  |
| <b>Subject</b><br>Drama ar | nd Theatre Studie    | <b>Awar</b><br>s Eduq  | <b>ding organis</b><br>as | ation        | <b>Grade</b><br>Pending      | Qualification date<br>June 2024 |          |  |  |
| GCE Ad                     | lvanced Leve         | l (A-Lev               | el) in Hist               | ory          |                              |                                 | ••• More |  |  |
| Subject                    | Awarding orga        | nisation               | Grade                     | Qualit       | ication date                 | 2                               |          |  |  |
| History                    | Edexcel              |                        | Pending                   | June         | 2024                         |                                 |          |  |  |
|                            |                      |                        | al) in Dali               | tics         |                              |                                 | ••• More |  |  |
| GCE Ad                     | lvanced Leve         | I (A-Lev               | el) în Poli               | 100          |                              |                                 |          |  |  |
| GCE Ad                     | Ivanced Leve         | I (A-Lev               | Grade                     | Qualif       | ication date                 | :                               |          |  |  |

BTECS are more complex depending on your subject. Please read carefully: BTEC National Certificate (Year 1) & Extended Certificate (year2)

> Health and Social Care Applied Law IT Computing Business

You will enter two qualifications: National Cert June 2023 with grade Extended National Cert June 2024 pending NO need to add Modules (+BTEC number)

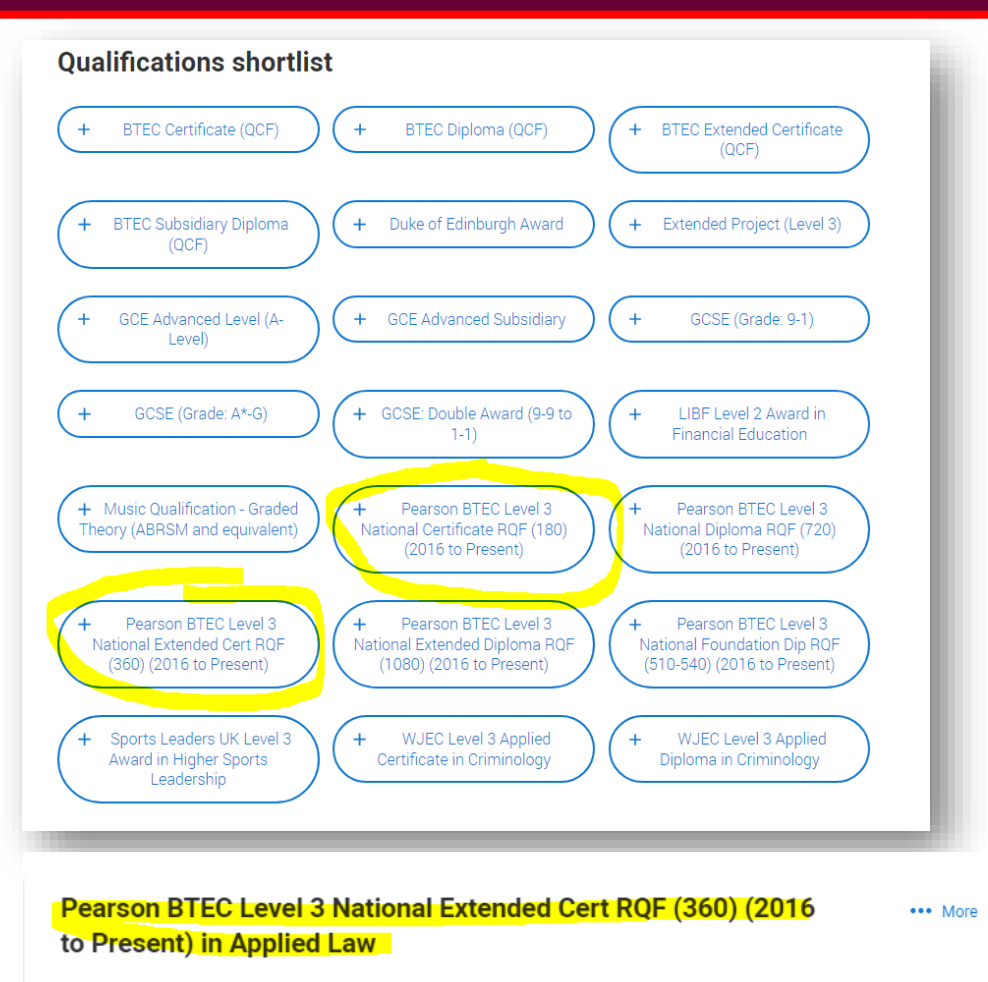

| Title       | Awarding organisation | Grade   | Qualification date |
|-------------|-----------------------|---------|--------------------|
| Applied Law | Pearson               | Pending | June 2024          |

| Pearson BT<br>Present) in | EC Lev<br>Applied | <mark>el 3 National Certific</mark><br>1 Law | ate RQF (180) (2016 to | ••• More |
|---------------------------|-------------------|----------------------------------------------|------------------------|----------|
| Title                     | Grade             | Awarding organisation                        | Qualification date     |          |
| Applied Law               | D                 | realson                                      | 5une 2025              |          |

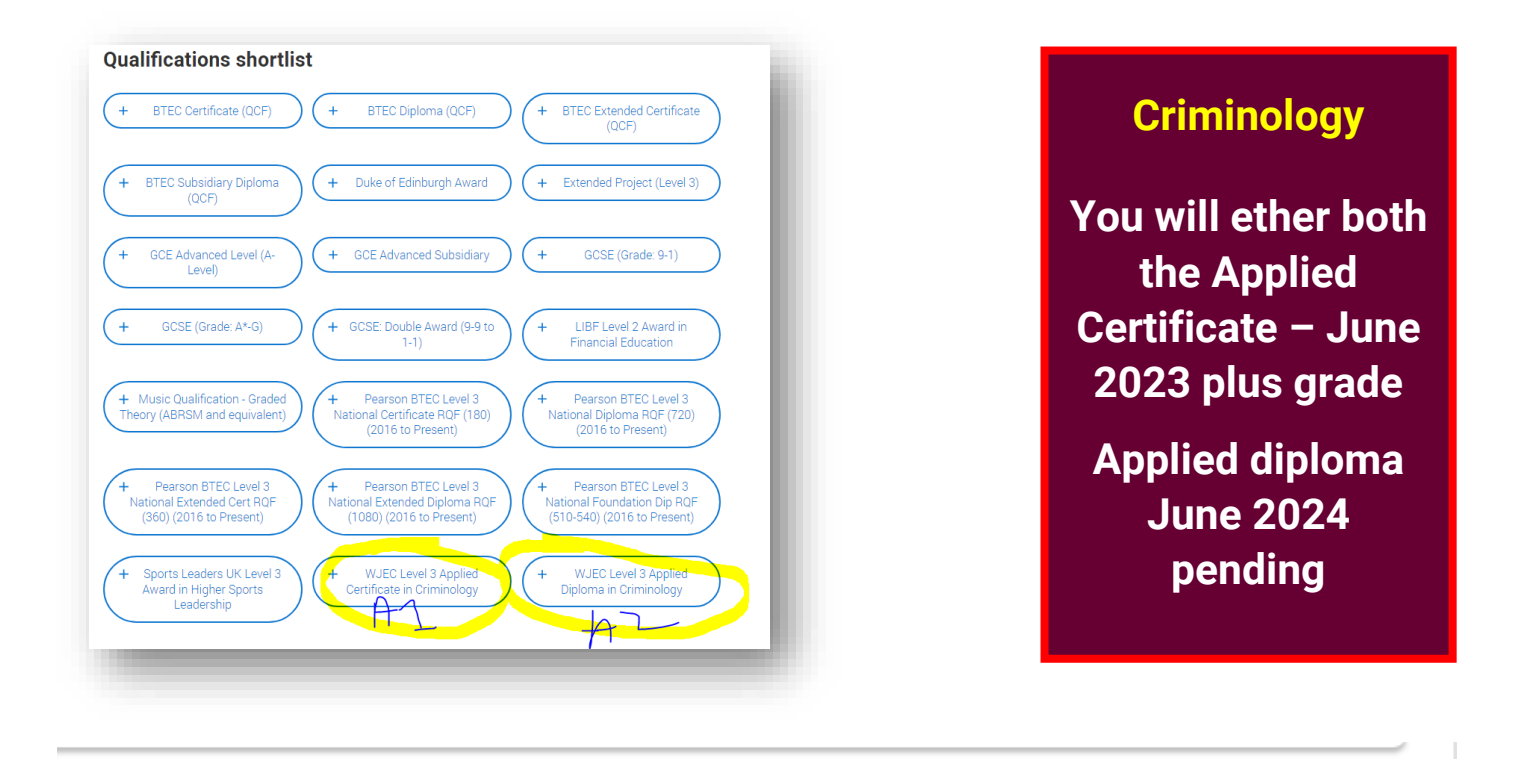

| A WJEC June 2023 | June 2023 |      |   |
|------------------|-----------|------|---|
|                  |           | WJEC | A |
|                  |           |      |   |
|                  |           |      |   |

Awarding organisation WJEC

Grade Pending

Qualification date June 2024

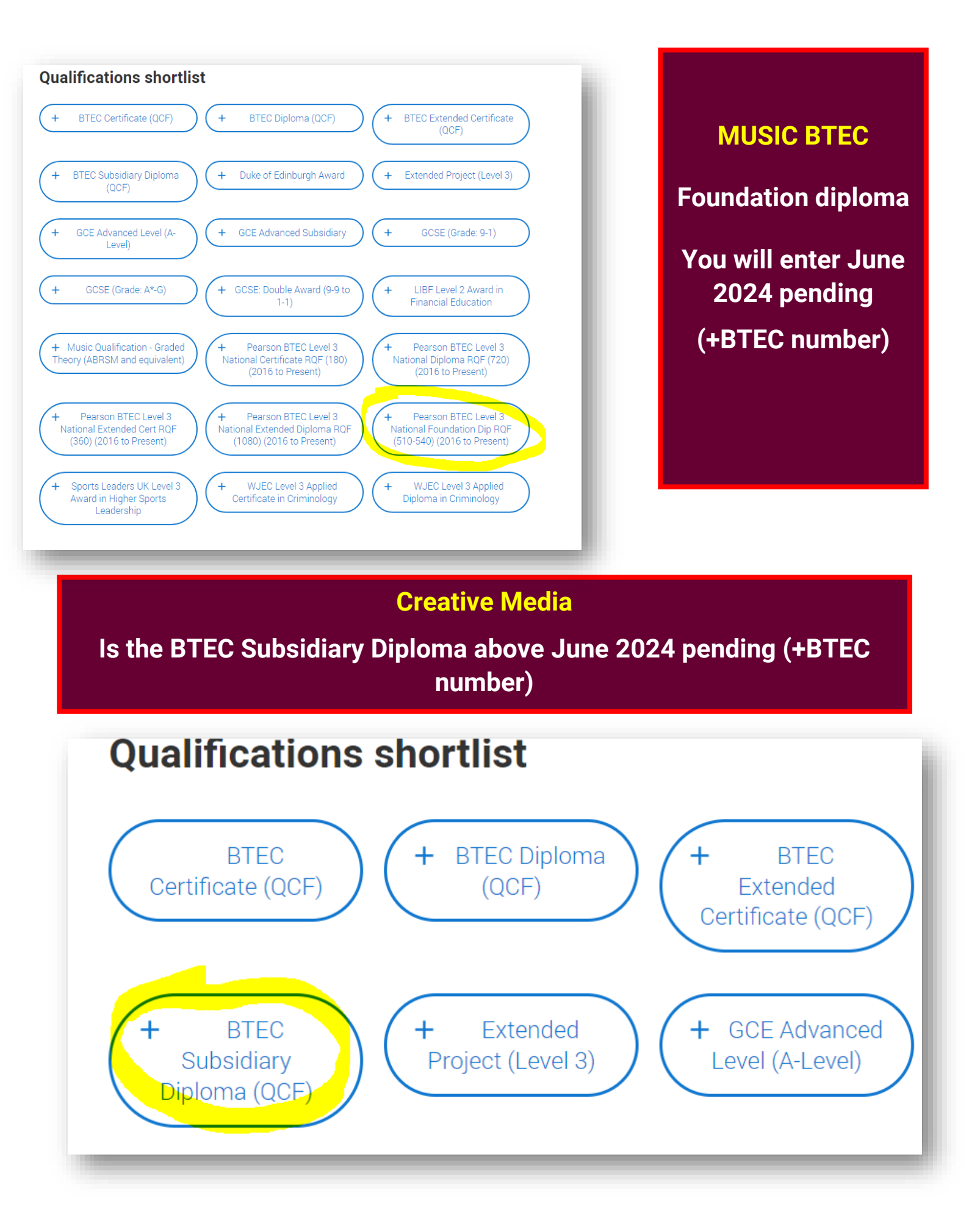

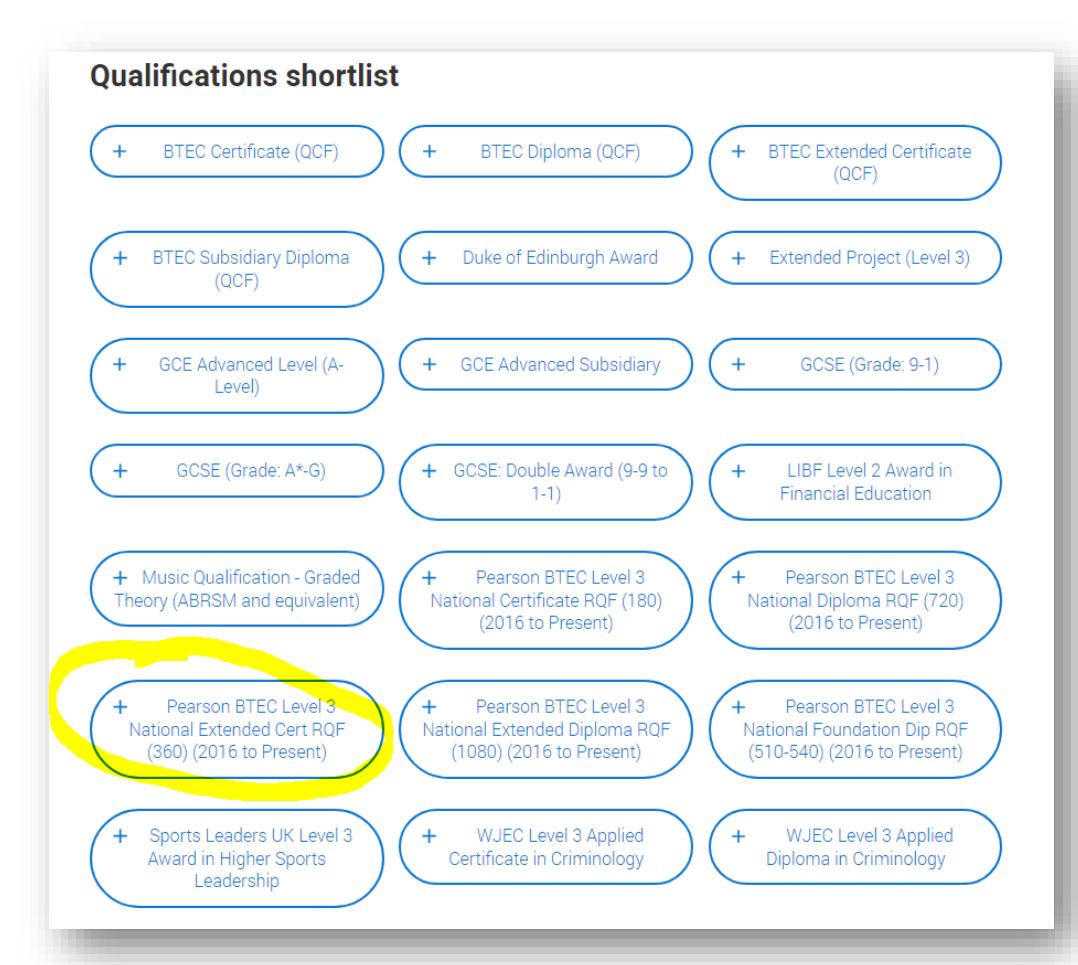

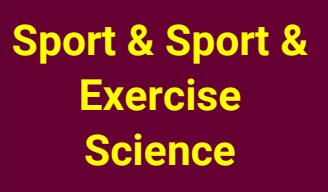

For SINGLE sport it is the National Extended Certificate

> June 2024 pending

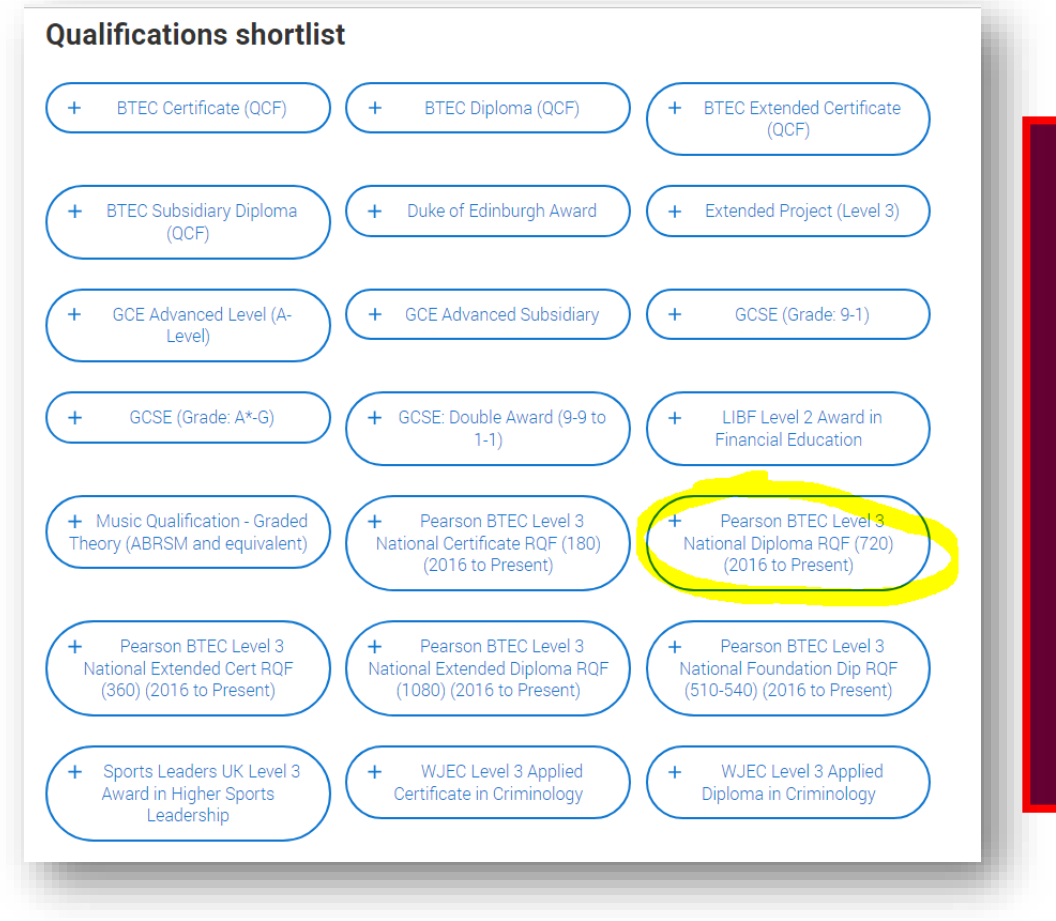

Sport & Sport & Exercise Science

For DOUBLE sport it is the BTEC National Diploma

> June 2024 pending

## Level 2 Financial Education Portfolio and Music Theory

Also need adding – you will need to add level for Music Theaory and some modules for Financial Education.

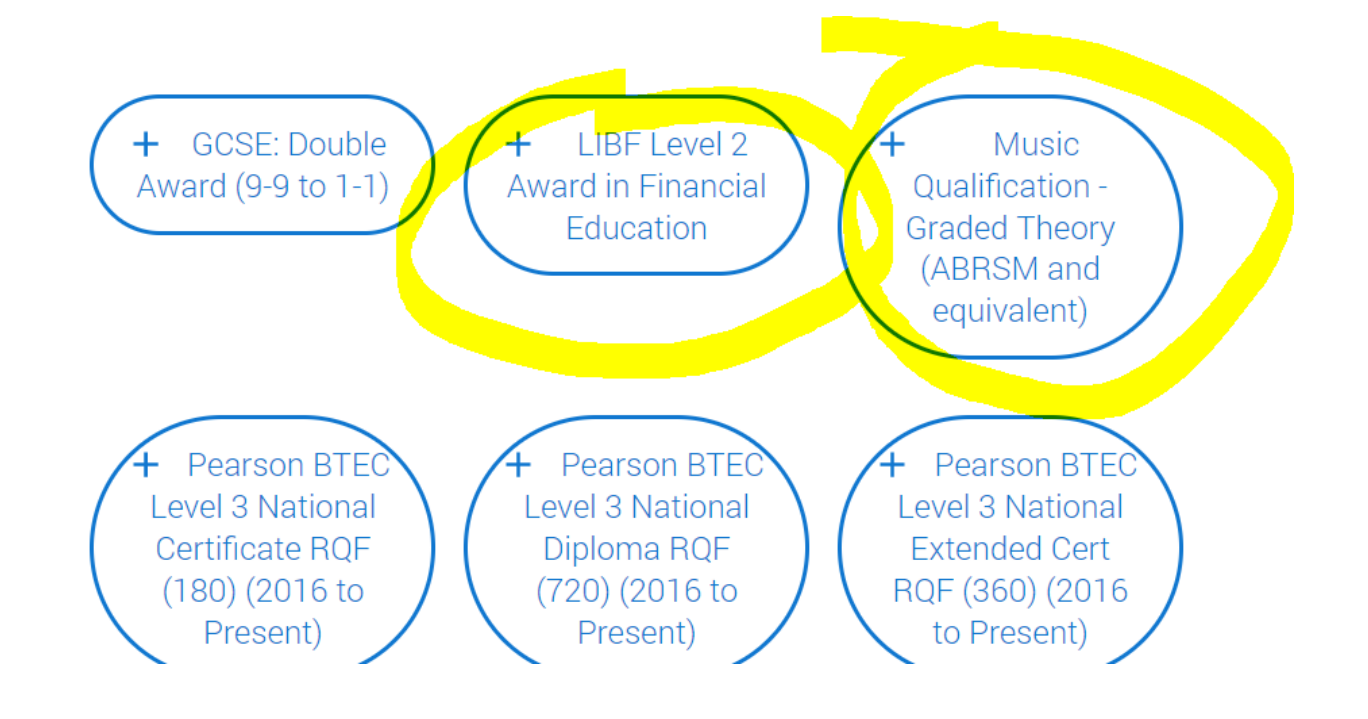

## **Extended Project**

# Add your Extended Project with your subject area

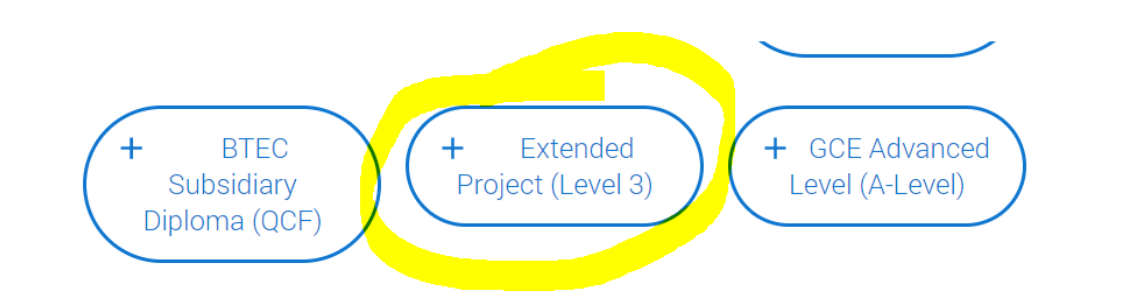

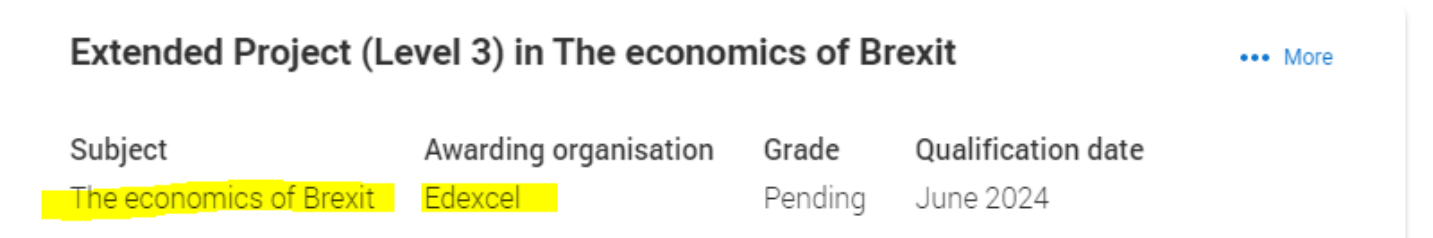

# To add Duke of Edinburgh Award (at BHASVIC or in secondary)

# Add qualification

To add a qualification either choose from the qualification shortlist or search for your qualification.

## **Qualifications shortlist**

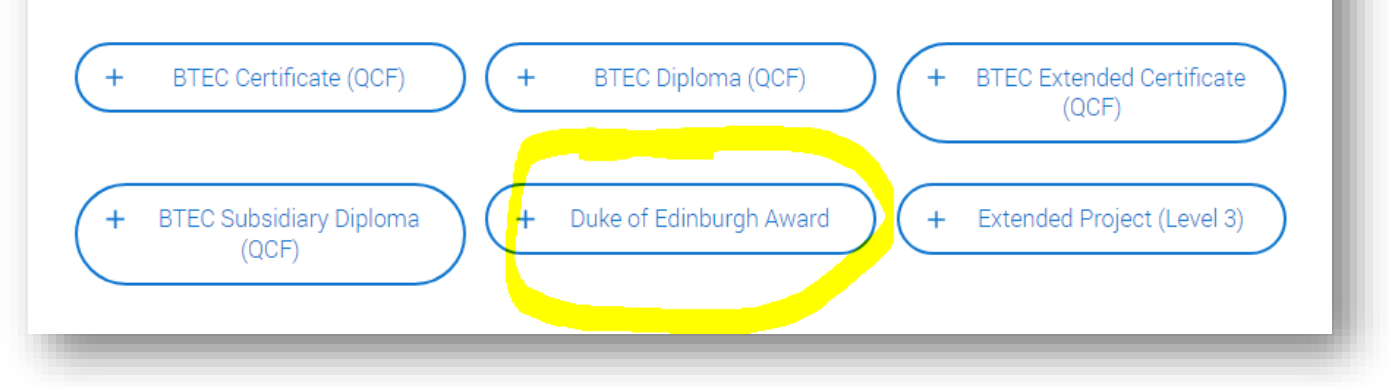

# Add qualification

### **Duke of Edinburgh Award**

If you don't find a match you can manually add one

### Qualification date \*

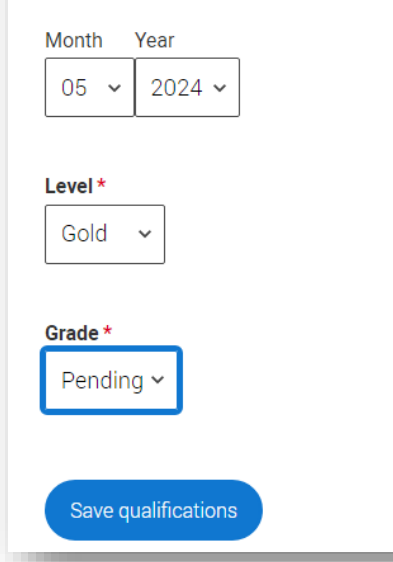

And the correct dates and grades for your award

### **Recovery Courses & Others**

You will also need to add Sports leadership if you are studying it. Also, AS Sociology or Graphics and EPQ Artefact as recovery courses and any GCSEs you are retaking in A2

## **Qualifications shortlist**

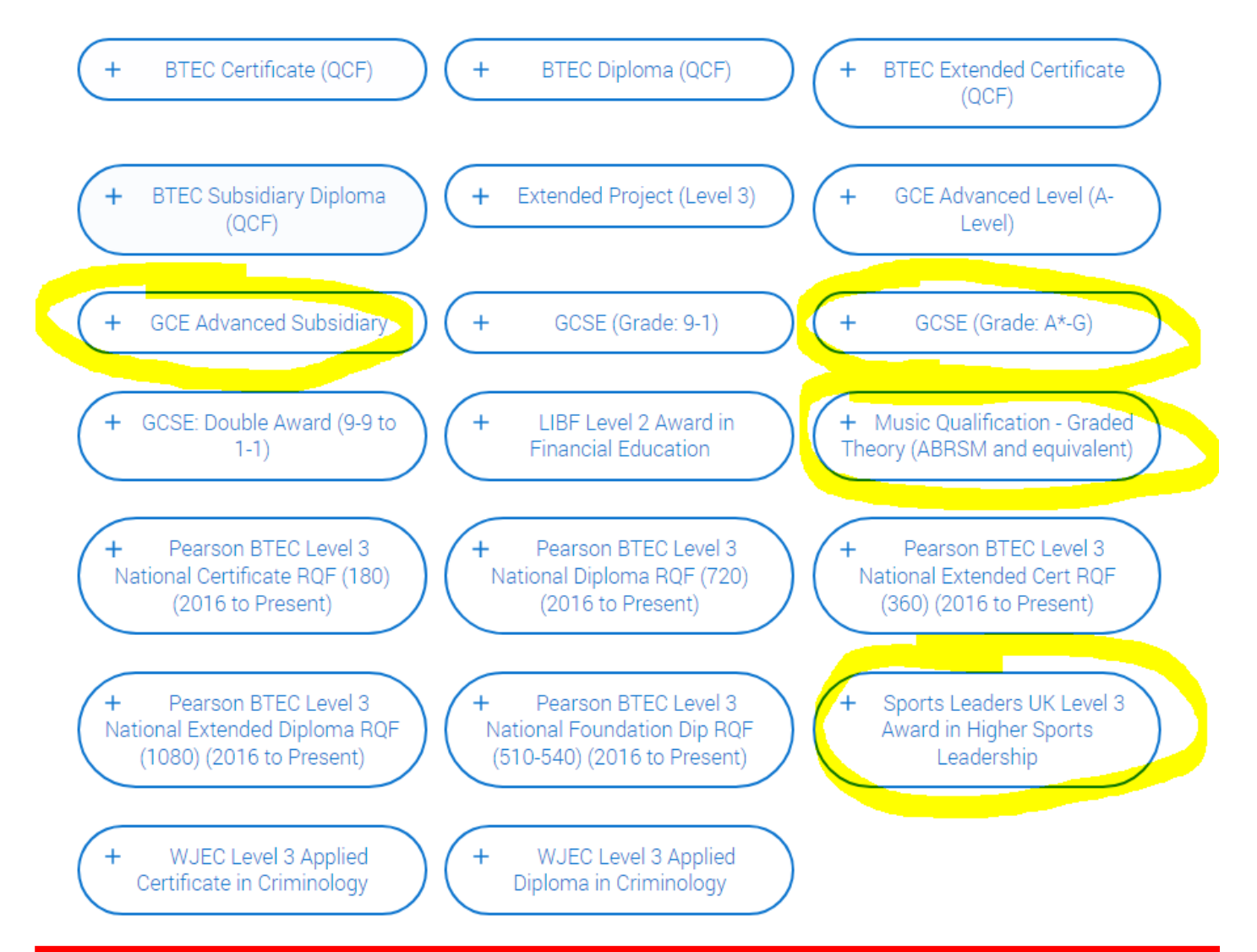

### **Courses and qualifications outside BHASVIC.**

You can add any other qualifications that you have gained outside college e.g. dance, drama, music.

# You will need to add another institution (please do not add under BHASVIC).

This is easy if they are listed but often they are not. You will need to type in a name or type not listed (for example if a private tutor)

| Brighton    | Dance School                                                                                                    |
|-------------|----------------------------------------------------------------------------------------------------|
| No matche   | es found                                                                                                    |
| Add Brighto | on Dance School                                                                                                    |
| am centre   | e number                                                                                                    |
| iis may be  | automatically filled in based on your school, college, or university                                                                             |
| i           | Centre number has not been entered. If the search facility does not have a centre number you can leave it blank. The warning message will remain |
|             |                                                                                                    |
|             | เลก เชื่องชาน มายกร เาตะ พลักทิกฎ เกษรรษฐต พา≋ายกลิภา                                                                                            |
| 0           |                                                                                                    |
|             |                                                                                                    |
|             |                                                                                                    |
| A           | ad place of education                                                                                                    |
| Na          | me of the school, college, or university *                                                                                                    |
|             | Not listed                                                                                                    |
| Ν           | No matches found                                                                                                    |
|             | Add Not listed                                                                                                    |
| -           |                                                                                                    |
| Ex:<br>Th   | am centre number<br>is may be automatically filled in based on your school, college, or university                                               |
|             |                                                                                                    |

Add the dates roughly you attended – make sure the dates cover your qualification dates. Add part time and

yes

you will gain qualifications.

### Then save.

### Add place of education

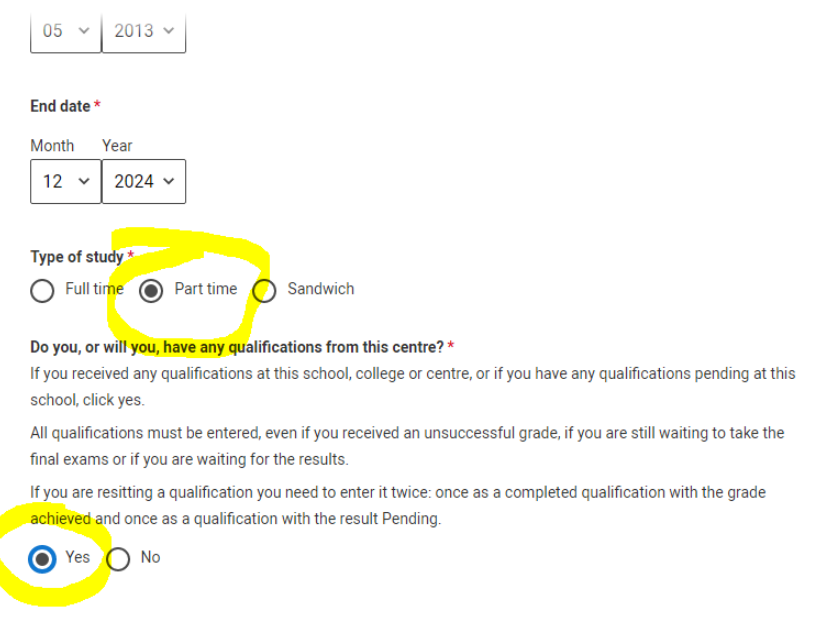

Cancel

# Search and add your qualifications

### Search for your qualifications

Please search for the qualification title, eg 'A level' and not the subject, eg 'chemistry'.

Overseas qualifications will be listed alphabetically under the name of the country they were taken in.

Search 'other' to see the full qualifications list.

### Search by name

#### lam

LAMDA Cert in Speech and Drama: Perf Studies (PCert LAM) LAMDA Level 3 Certificate in Shakespeare PCert LAM (LAMDA Cert in Speech and Drama: Perf Studies)

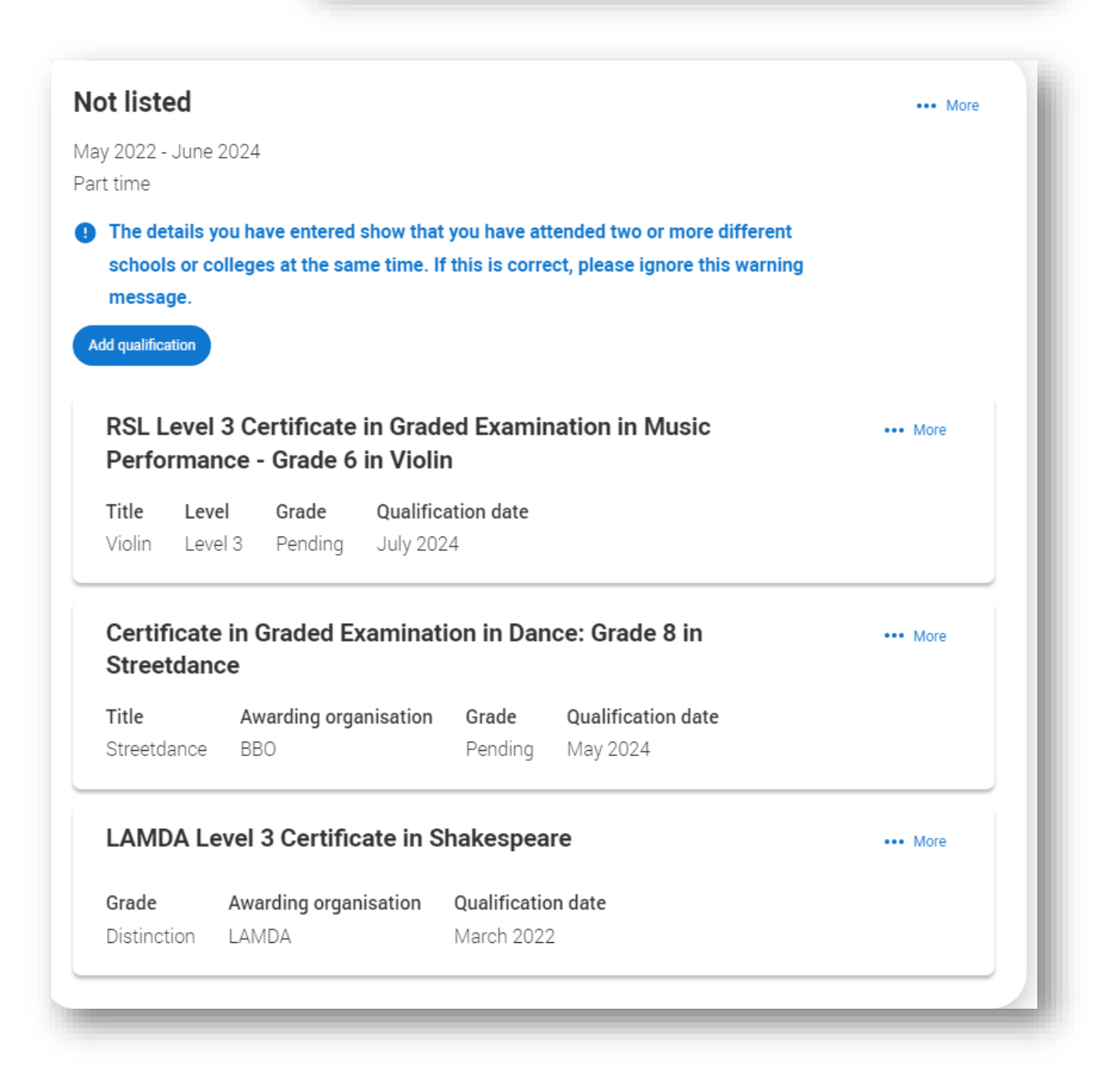

# **EX-STUDENTS ONLY – retakes**

# If retaking an exam in June 2024 then you will need to add Brighton Hove and Sussex Sixth Form College again

# **NOT BHASVIC**

# as a part-time college with your retake details - like this

Ignore the warning message if it comes up.

# Add place of education

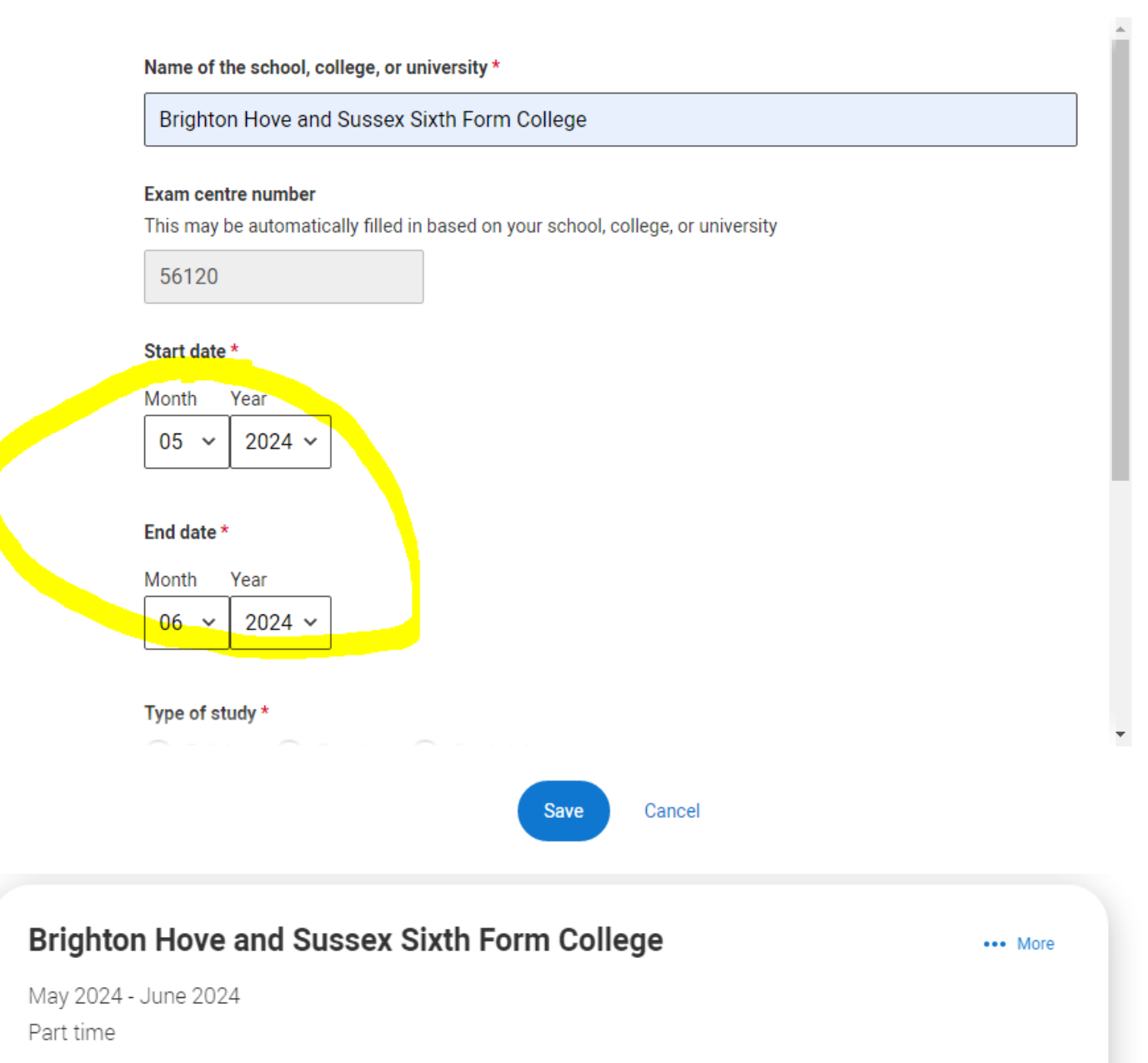

The details you have entered show that you have attended two or more different schools or colleges at the same time. If this is correct, please ignore this warning message.

Add qualification

| righton Hov                                                                          | ••• More                                               |                        |                                     |          |  |  |  |
|--------------------------------------------------------------------------------------|--------------------------------------------------------|------------------------|-------------------------------------|----------|--|--|--|
| ay 2024 - June 20                                                                    | 024                                                    |                        |                                     |          |  |  |  |
| rt time                                                                              |                                                        |                        |                                     |          |  |  |  |
| The details yo                                                                       | u have entered show that y                             | ou have atte           | ended two or more different         |          |  |  |  |
| schools or colleges at the same time. If this is correct, please ignore this warning |                                                        |                        |                                     |          |  |  |  |
| message                                                                              |                                                        |                        |                                     |          |  |  |  |
| message.                                                                             |                                                        |                        |                                     |          |  |  |  |
| Message.                                                                             |                                                        |                        |                                     |          |  |  |  |
| Message.                                                                             |                                                        |                        |                                     |          |  |  |  |
| Message.                                                                             | ced Level (A-Level) ii                                 | n Mathem               | atics                               | ••• More |  |  |  |
| Message.<br>Add qualification<br>GCE Advand<br>Subject                               | <b>ced Level (A-Level) ir</b><br>Awarding organisation | <b>Mathem</b><br>Grade | a <b>tics</b><br>Qualification date | ••• More |  |  |  |

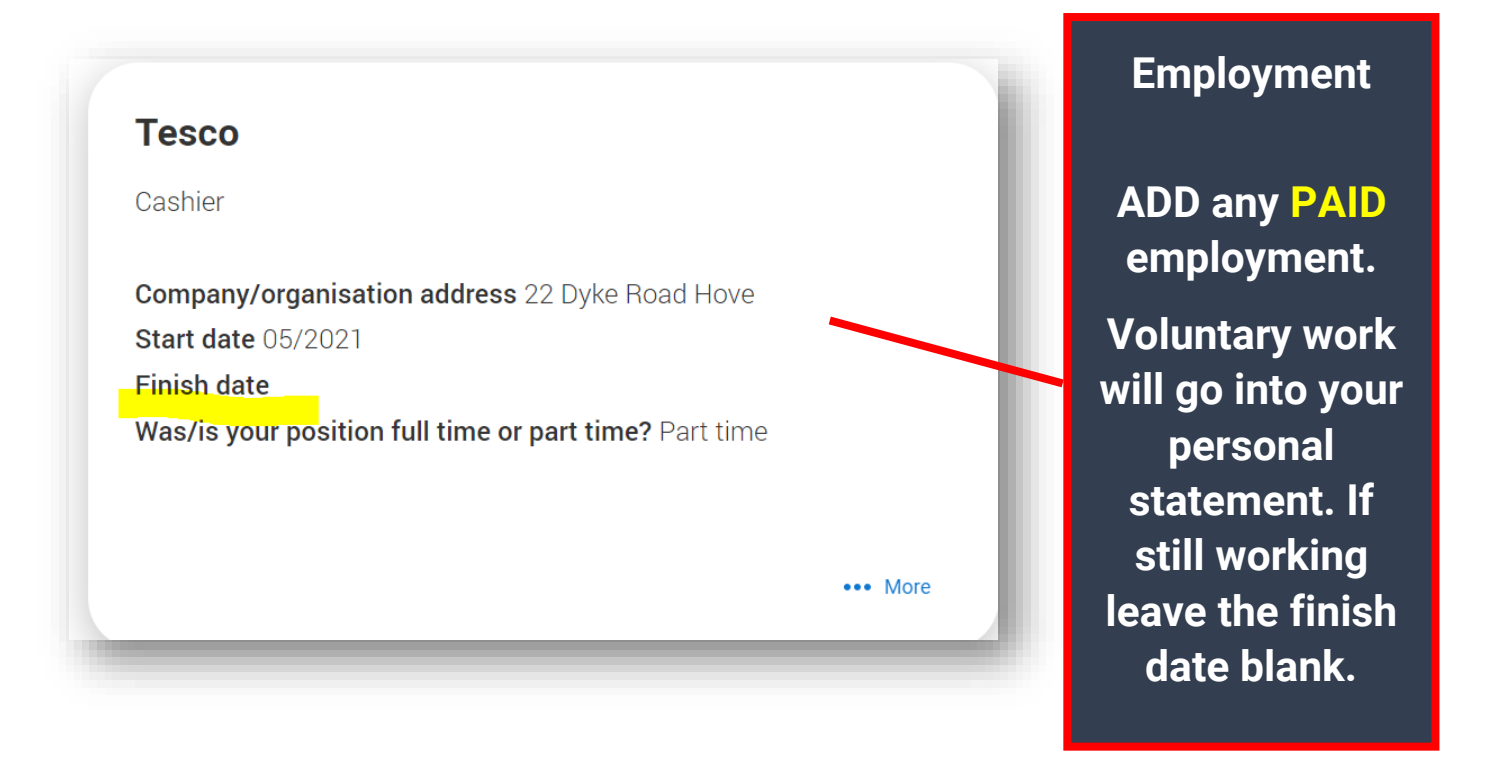

### **Extra Activities**

# These DO NOT include OPEN DAYS.

It does include summer schools, taster days and online activities that you have booked.

#### Extra activities ✓ Nationality details Have you attended an activity to prepare you for higher education? Supporting information Please select any activity you have taken part in to prepare for higher education. For example: national or regional schemes, university-run ✓ English language skills programmes, summer schools, campus days, taster courses, and booster courses. You can also use your personal statement to include more details Finance and funding about the activities you took part in, the skills you learned, and how this prepared you for higher education. Diversity and inclusion Note: Open days are not relevant to this question. ✓ More about you If you haven't attended any such activity, please leave this sections blank. If this section is relevant to you, please provide the following details: Education Employment ÷ Extra activities Add activity Personal statement

## **Personal Statement**

You will very likely add your statement and choices as the last things you do before completing your form.

Before you attend an Apply session (UCAS groups) it is useful if you can add a first draft of a personal statement and at least one choice.

You may well need to preview before you save. Our guide to writing your personal statement (opens in a new window) should help you complete this section.

We strongly recommend you write the statement using a wordprocessor and paste it in to your application.

You can type your statement directly into the box or edit a statement you have pasted in.

### Personal statement \*

Your completed statement must be between 1,000 and 4,000 characters (maximum 47 lines) including spaces.

# Choices

# **REALLY IMPORTANT**

### GET YOUR COURSE CHOICE CORRECT WITH THE COURSE CODE

WE ONLY NEED ONE CHOICE PUT INTO THE FORM SO WE CAN PROCESS YOUR FORM. ONCE WE HAVE PROCESSED YOU CAN ADD ANY MORE CHOICES 1 AT A TIME ON UCAS TRACK AT HOME.

YOU CANNOT CHANGE YOUR CHOICES AFTER 14 DAYS OF YOUR UCAS WELCOME EMAIL.

| pplication status<br>entre information<br>spectra in tread to<br>ighton Hore and Sussex Sixth Form<br>ollege<br>upp<br>JF/N JF - Nikki Fabry<br>G/5<br>CHOICES<br>PROFILE<br>PERSONAL<br>STATEMENT<br>CHOICES<br>CHOICES | Your choices<br>Add choice                                                        |
|----------------------------------------------------------------------------------------------------|-----------------------------------------------------------------------------------|
| Add choice<br>University/college name *<br>University of Brighton                                                                                                    | If you DON'T want to take a gap<br>year your start date will be Sept<br>2024      |
| Course * Nursing (Child) Course code: B730                                                                                                    | If you are deferring entry then you will choose 2025.                             |
| Location *<br>Course campus location<br>Brighton                                                                                                    | If you are Widening Participation<br>please put WP in the further<br>details box. |
| 23 September 2024           Further details           You only need to provide information here if our chosen university or college has asked you to.            Further details           You only need to provide information here if your chosen university or college has         WP                                                                                                    | Add whether you are living at<br>home or not then save.                           |
| <b>Point of entry</b><br>This tells the universities and colleges which year of the course you want to start.<br>will be considered for the first year of the course.                                                                                                    | . If you don't select a year, you                                                 |

If you've spoken to your chosen university or college and they are willing to consider your application to start the course after the first year, please enter the year you wish to start, e.g. 2nd year.

1st year

Live at home while studying?\*

~

O Yes O No

# WELL DONE FOR USING THE HELPSHEET

You have completed the UCAS apply form

Oxbridge/Medics you will be checked over the summer

UCAS you will complete this yourself at home and then come along with a completed application you can access (phone is fine) to an APPLY session at lunchtimes after 15/10/23 to go through it and check it is all correct.

It is vital it is correct when it is sent off

**For better offers** 

More money if you are entitled to it

Help and support at uni